# <u>User Manual</u>

# Drainage Basin Analysis

- ✓ Drainage Basin Morphometry
- ✓ Geomorphic Indices
- ✓ Transient Profiler

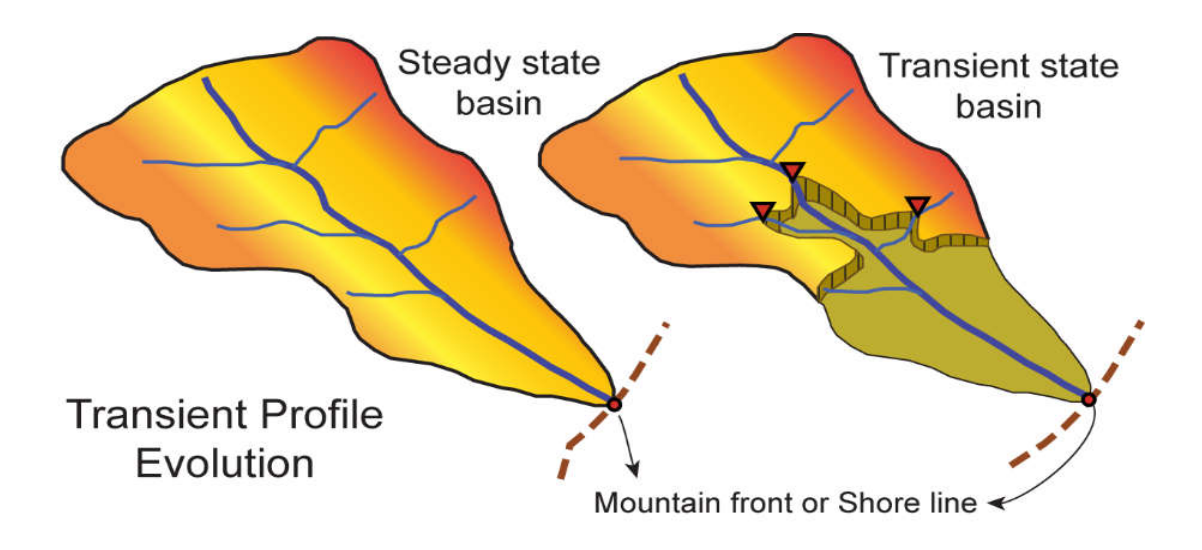

By

Nilesh Kumar Jaiswara Anand Kumar Pandey Prabha Pandey

## Workflow chart:

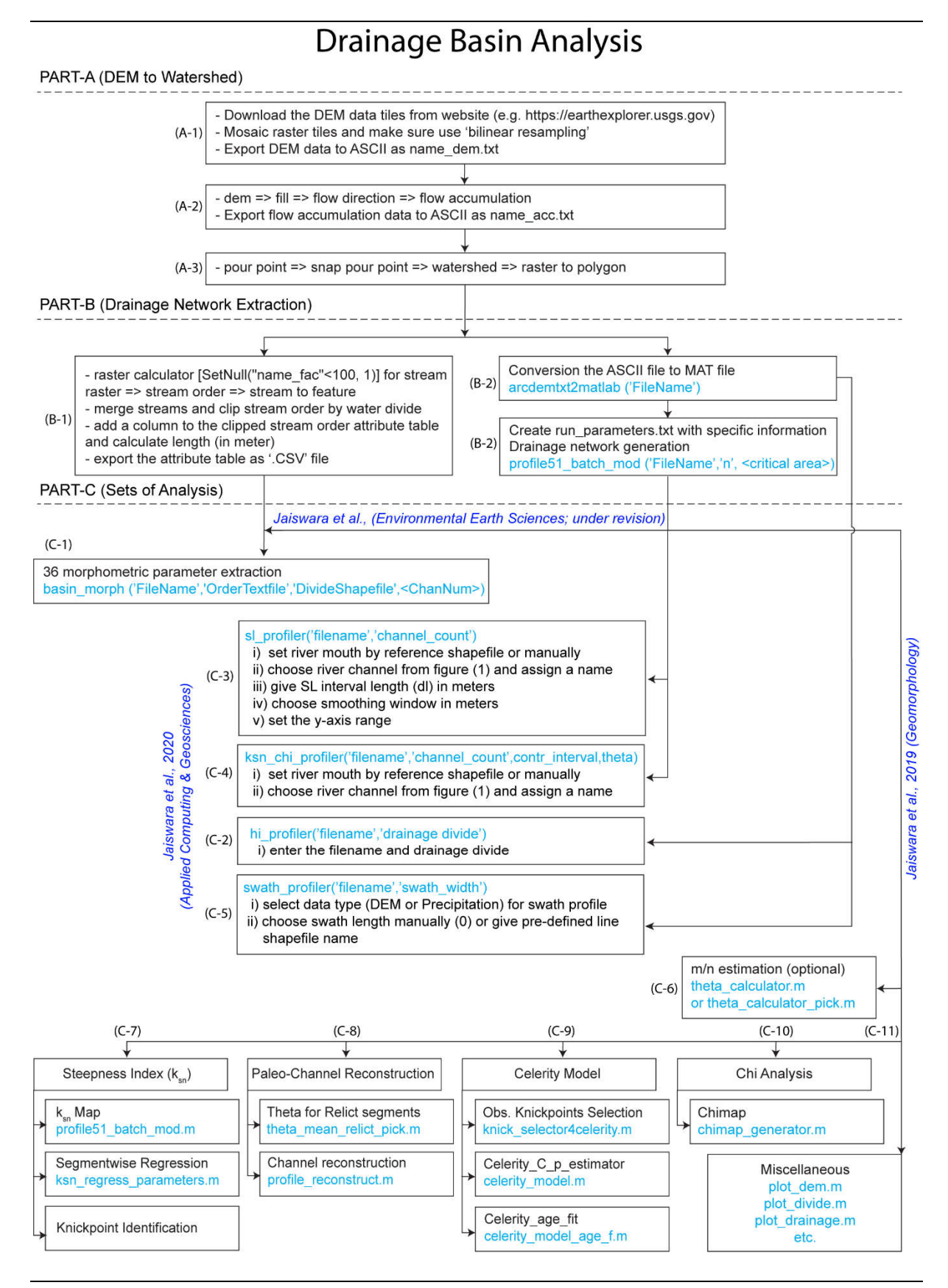

## List of MATLAB functions

| SI. | Scn. | OBJECTIVES                                        | FUNCTIONS                       |
|-----|------|---------------------------------------------------|---------------------------------|
|     | A1   | DEM to ASCII                                      | ArcGIS (.txt)                   |
|     | A2   | FAC to ASCII                                      | ArcGIS (.txt)                   |
|     | A3   | Drainage divide shapefile                         | ArcGIS (.shp)                   |
|     | B1   | Stream order to .CSV file                         | ArcGIS(.txt)                    |
| 1   | B2   | Channel data generation                           | (1) arcdemtxt2matlab_mod        |
| 2   |      |                                                   | (2) profile51_batch_mod         |
| 3   |      |                                                   | (3) auto_chn_finder             |
| 4   |      |                                                   | (4) closeto                     |
| 5   |      |                                                   | (5) movavg51                    |
| 6   |      |                                                   | (6) auto_ks_calc                |
|     |      | Basin_Morph                                       |                                 |
| 7   | C1   | basin morphometry from order.csv and chandata.mat | (7) basin_morph                 |
| 8   |      |                                                   | (8) plot_reference              |
| 9   |      |                                                   | (9) plot_drainage               |
| 10  |      |                                                   | (10) plot_divide_zoom           |
| 11  |      |                                                   | (11) plot_drainage_mouth        |
| 12  |      |                                                   | (12) inpoly                     |
| 13  |      |                                                   | (13) chan_clip_ref              |
| 14  |      |                                                   | (14) basin_length_width         |
| 15  |      |                                                   | (15)asymmetry_factor            |
|     | 1    | Geomorphic_Indices                                |                                 |
| 16  | C2   | Hypsometry integral and profile                   | (7) hi_profiler                 |
| 17  |      |                                                   | (8) plot_reference              |
| 18  | C3   | SL-Index with river profile                       | (9) sl_profiler                 |
| 19  | C4   | Ksn and Chi profile                               | (10) ksn_chi_profiler           |
| 20  | C5   | Swath profile                                     | (11) swath_profiler             |
| 21  |      |                                                   | (12) inpoly                     |
|     | 1    | Transient_Profiler                                |                                 |
| 22  | C6   | Reference theta estimator                         | (7) theta_calculator            |
| 23  |      |                                                   | (8) plot_reference              |
| 24  |      |                                                   | (9) plot_dem                    |
| 25  |      |                                                   | (10) plot_drainage_ref          |
| 26  |      |                                                   | (11) plot_drainage              |
| 27  |      |                                                   | (12) chan_clip_ref              |
| 28  |      |                                                   | (13) chiplot_scatter_calculator |
| 29  |      |                                                   | (14) theta_calculator_pick      |
| 30  | C7   | Ksn map ploting (from profile51_batch_mod)        | (15) ksnpoint2line_shp_map      |
| 31  |      | Ksn evaluation segmentwise                        | (16) ksn_regress_analysis       |
| 32  |      |                                                   | (17) plot_divide                |
| 33  |      |                                                   | (18) plot_divide_zoom           |
| 34  |      |                                                   | (19) sa_analysis                |
| 35  |      |                                                   | (20) sa_regress_relict          |
| 36  |      |                                                   | (21) answer vn                  |

| 37 | C8       | Paleo-channel reconstruction_relict theta | (22) theta_mean_relict_pick  |
|----|----------|-------------------------------------------|------------------------------|
| 38 |          | Paleo-channel reconstruction_profile      | (23) profile_reconstruct     |
| 39 |          |                                           | (24) sa_regress_reconstruct  |
| 40 | <u> </u> | Celerity model-Knickpoint identification  | (25) knick_selector4celerity |
| 41 | 69       | Celerity model- minimum missfit plot      | (26) celerity_model          |
| 42 |          |                                           | (27) celerity_analysis       |
| 43 |          | Celerity model- Fit plot at a given age   | (28) celerity_model_age      |
| 44 |          | Celerity model- GIF map                   | (29) celerity_model_GIF_Map  |
| 45 |          |                                           | (30) Estimate_KnickPoint     |
| 46 | C10      | Spatial Chimap                            | (31) chimap_generator        |
| 47 |          |                                           | (32) sa_analysis_chimap      |
|    |          | Some plotting functions                   |                              |
| 48 | C11      | DEM plotting                              | plot_dem                     |
| 49 |          | reference .shp plotting                   | plot_reference               |
| 50 |          | drainage plotting                         | plot_drainage                |
| 51 |          | drainage with respect to reference        | plot_drainage_ref            |

## PART-A (DEM to Watershed)

## A-1. Data preparation

- a) Download the required DEM data from the data distributor (we have used SRTM and ASTER data from <u>https://earthexplorer.usgs.gov/</u>)
- b) If DEM data has multiple files, mosaic the file at GIS platform
- c) The DEM should be projected into UTM projection system. (we have used UTM\_Zone\_46N). [note: often the projection of data involves resampling, make sure to select 'bilinear' resampling technique and mentioning the cell size is optional]
- d) For later use raw DEM grid need to be exported as ASCII files and named as <filename> followed by suffix 'dem'.

**Note:** A1, A2, A3 and B1 section can be perform using any GIS software (e.g. ArcGIS, QGIS). Here, we have used ArcGIS and the steps are explained in the following text.

## A-2. Flow accumulation generation

Generate Flow accumulation file in any GIS platform (e.g. ArcGIS). Save DEM and Flow accumulation as ASCII files in the working directory by naming <filename> followed by suffix 'dem', 'acc' and/or '.prcpt' respectively.

(dem =>fil =>fdr =>fac)

- a) Filling Sinks (fil) This process will fill the sinks in a grid data and keep "Z limit (optional)" unchecked.
- b) Flow Direction (fdr) This process will compute flow direction using the eight direction pour point (D8) method. Keep the "force all edge cells to flow outward (optional)" unchecked.
- c) Flow Accumulation (fac) This process uses flow direction grid and generates a grid having cells that assigned by a number of connecting draining cells. Make sure that the output data type should be in **integer**.
- d) For later use Flow accumulation grid need to be exported as ASCII files and named as <filename> followed by suffix 'acc'.

Note: Make sure that the flow accumulation grid is generated from the same DEM which will be used to generate ASCII file for further processing.

#### A-3. Drainage divide extraction

- a) Create a pour point shapefile to determining the drainage basin outlet
- b) Snap pour point to rasterize the pour point.
- c) Generate watershed raster for drainage divide boundary
- d) Convert the extracted watershed raster to polygon shapefile and keep inside the shapefile folder.

## Part-B (Drainage Network Extraction)

#### B-1. Drainage order extraction (only required for morphometric parameters)

- a) Use 'raster calculator' to create stream raster and classify it using 'stream order'. Then convert ordered stream raster to shapefile using 'stream to feature' tool.
- b) Merge the stream order features with respect to the order no. and then clip it by drainage divide boundary.
- c) Add stream length column in the attribute table of clipped stream order and calculate the length in meters.
- d) Export the attribute table as .CSV file

#### B-2. Drainage Network extraction (MATLAB)

Keep the ASCII files of DEM and Flow accumulation along with the extracted MATLAB scripts in a working directory/folder (make sure that the directory name and path should not contain any 'space', instead of 'space' use '\_' while naming the directories). Make a new directory with the name of 'shapefiles' within the working directory, and keep shapefiles of drainage divide and other GIS files. The 'shapefiles' folder would contain all the input and output GIS files. Make sure the prefix of 'dem' and 'acc' ASCII files (.txt) is same (In present example 'umiam\_' before 'dem' and 'acc').

The working directory would look something like this,

| to Quick Copy Paste Cipboard        | ut<br>pyp path<br>iste shortcut<br>Move<br>to<br>Copy<br>to<br>Copy<br>to<br>Copy<br>Copy<br>Cop | New item •         | Properties<br>* Open * | Select a | all<br>none<br>selection<br>≎ct |   |
|-------------------------------------|----------------------------------------------------------------------------------------------------|--------------------|------------------------|----------|---------------------------------|---|
| $ ightarrow \star \star$ 🚺 > Matlat | CODES > processing >                                                                                                    |                    |                        | 5 ~      | Search processing               | م |
|                                     | Name                                                                                                    | Date modified      | Туре                   | Size     |                                 |   |
| 🖈 Quick access                      | shapefiles                                                                                                    | 9/4/2020 5:18 PM   | File folder            |          |                                 |   |
| 🍮 OneDrive                          | answer_yn                                                                                                    | 8/28/2019 3:47 PM  | M File                 | 1        | КВ                              |   |
| This DC                             | arcdemtxt2matlab_mod                                                                                                    | 2/10/2019 11:16 AM | M File                 | 8        | KB                              |   |
|                                     | auto_chn_finder                                                                                                    | 2/10/2019 11:16 AM | M File                 | 4        | КВ                              |   |
| NILESH_16GB (H:)                    | auto_ks_calc                                                                                                    | 2/10/2019 11:24 AM | M File                 | 9        | КВ                              |   |
| - Nilesh BP (K·)                    | Celerity_analysis                                                                                                    | 2/11/2019 6:39 AM  | M File                 | 3        | KB                              |   |
| initial_or (is)                     | celerity_model                                                                                                    | 4/17/2020 4:51 PM  | M File                 | 4        | КВ                              |   |
| Network                             | celerity_model_age                                                                                                    | 2/11/2019 6:41 AM  | M File                 | 3        | KB                              |   |
|                                     | celerity_model_GIF_Map                                                                                                    | 8/28/2019 3:51 PM  | M File                 | 8        | KB                              |   |
|                                     | Chan_clip_ref                                                                                                    | 2/11/2019 12:30 PM | M File                 | 2        | KB                              |   |
|                                     | chimap_generator                                                                                                    | 8/28/2019 3:53 PM  | M File                 | 7        | KB                              |   |
|                                     | chiplot_scatter_calculator                                                                                                    | 2/11/2019 7:10 AM  | M File                 | 8        | KB                              |   |
|                                     | Closeto                                                                                                    | 2/10/2019 11:24 AM | M File                 | 2        | KB                              |   |
|                                     | Estimate_KnickPoint                                                                                                    | 2/11/2019 7:13 AM  | M File                 | 1        | KB                              |   |
|                                     | knick_selector4celerity                                                                                                    | 8/28/2019 4:00 PM  | M File                 | 11       | KB                              |   |
|                                     | ksn_regress_analysis                                                                                                    | 4/17/2020 2:57 PM  | M File                 | 7        | KB                              |   |
|                                     | ksnpoint2line_shp_map                                                                                                    | 4/17/2020 2:47 PM  | M File                 | 4        | KB                              |   |
|                                     | movavg51                                                                                                    | 2/10/2019 11:25 AM | M File                 | 3        | KB                              |   |
|                                     | plot_dem                                                                                                    | 8/28/2019 4:02 PM  | M File                 | 3        | KB                              |   |
|                                     | plot_divide                                                                                                    | 2/11/2019 12:45 PM | M File                 | 2        | KB                              |   |
|                                     | plot_divide_zoom                                                                                                    | 2/11/2019 12:45 PM | M File                 | 2        | KB                              |   |
|                                     | plot_drainage                                                                                                    | 8/28/2019 4:02 PM  | M File                 | 2        | КВ                              |   |
|                                     | plot_drainage_ref                                                                                                    | 2/11/2019 12:47 PM | M File                 | 3        | KB                              |   |
|                                     | plot_reference                                                                                                    | 2/11/2019 12:48 PM | M File                 | 2        | KB                              |   |
|                                     | profile_reconstruct                                                                                                    | 4/17/2020 4:36 PM  | M File                 | 11       | KB                              |   |
|                                     | profile51_batch_mod                                                                                                    | 8/28/2019 4:04 PM  | M File                 | 25       | KB                              |   |
|                                     | sa_analysis                                                                                                    | 8/28/2019 4:05 PM  | M File                 | 10       | KB                              |   |
|                                     | sa_analysis_chimap                                                                                                    | 8/28/2019 4:08 PM  | M File                 | 9        | KB                              |   |
|                                     | sa_regress_reconstruct                                                                                                    | 2/11/2019 2:17 PM  | M File                 | 22       | KB                              |   |
|                                     | sa_regress_relict                                                                                                    | 2/11/2019 2:19 PM  | M File                 | 14       | КВ                              |   |
|                                     | theta_calculator                                                                                                    | 2/11/2019 2:21 PM  | M File                 | 7        | KB                              |   |
|                                     | theta_calculator_pick                                                                                                    | 2/11/2019 2:22 PM  | M File                 | 8        | KB                              |   |
|                                     | theta_mean_relict_pick                                                                                                    | 4/17/2020 3:18 PM  | M File                 | 5        | KB                              |   |
|                                     | 📋 umiam_acc.prj                                                                                                    | 4/2/2018 12:37 PM  | PRJ File               | 1        | KB                              |   |
|                                     | umiam_acc                                                                                                    | 4/2/2018 12:37 PM  | Text Document          | 6,425    | KB                              |   |
|                                     | umiam_dem.prj                                                                                                    | 4/2/2018 12:36 PM  | PRJ File               |          | KB                              |   |

The drainage network extraction is being performed using the modified code adapted from (http://geomorphtools.geology.isu.edu/index.htm).

a) Conversion of ASCII file to MAT file

arcdemtxt2matlab mod ('filename')

>>e.g.arcdemtxt2matlab\_mod('umiam\_')

[Note; write the initials without suffix (e.g. for file named as umiam\_dem.txt and umiam\_acc.txt, write as 'umiam\_')]

Output: MAT files of DEM, flow accumulation and metadata.

| HOUE       PLOTS       AP93       Analyze Code       Open Variable       Open Variabl                                                                                                    | MATLAB R2016a         |                       |                  |                 |                                               |                   |          |        |                                                                           |         |           |                                | - 0          | ×     |
|----------------------------------------------------------------------------------------------------|-----------------------|-----------------------|------------------|-----------------|-----------------------------------------------|-------------------|----------|--------|---------------------------------------------------------------------------|---------|-----------|--------------------------------|--------------|-------|
| Image: Supplier in the second second sec                                                                                                    | HOME PLO              | DTS                   | APPS             |                 |                                               |                   |          |        |                                                                           | 10 m :  |           | 🔄 🕐 Search Docu                | mentation    | ۸ 🔍   |
| PLE     VMARE     COOR     BMULHK     ENVROMENT     RESOURCES <ul> <li>             • C + Uses + Him_T600 + Deskop +</li> </ul> Connad Vindou               • Connad Vindou               • Connad Vindou                      • ConnadVindou                  • ConnadVindou               • ConnadVindou                                                                                                    | iv New Open           | Find Files<br>Compare | Import<br>Data W | Save            | w Variable<br>en Variable 👻<br>ar Workspace 💌 | Analyze Code      | Simulink | Layout | <ul> <li>(i) Preferences</li> <li>Set Path</li> <li>Parallel •</li> </ul> | Add-Ons | ?<br>Help | Community<br>→ Request Support |              |       |
| <pre></pre>                                                                                                    | FILE                  |                       |                  | VARIABLE        |                                               | CODE              | SIMULINK |        | ENVIRONMENT                                                               |         |           | RESOURCES                      |              |       |
| <pre>Commad Window<br/>Comment Folder<br/>Date Comment Folder<br/>Date Comment Folder<br/>Date Comment Folder<br/>Date Comment Vindow<br/>Date Comment Vindow<br/>Date Comment</pre> |                       | h Henry h             | Him T7           | 500 b Deckton b |                                               | b processing b    |          |        |                                                                           |         |           |                                |              | - 0   |
| Name       Type A       Size       Date Mou.         Angeries       Folder       94/2005.         answerynni       Function       NKB       82/2019         arddemtk2matabFunction       NKB       82/10/2019         auto_ts_calcom       Function       9KB       2/10/2019         auto_ts_calcom       Function       9KB       2/10/2019         auto_ts_calcom       Function       9KB       2/10/2019         auto_ts_calcom       Function       9KB       2/10/2019         auto_ts_calcom       Function       9KB       2/10/2019         clentry_model_age_Function       9KB       2/11/2019       'ncools'         'least       Size       2/11/2019       'ncools'         'lid33'       'ncous'       'lid33'         'destorm Function       8KB       2/10/2019       'lid33'         'ncous'       'lid33'       'lid33'         'incows'       'lid33'       'lid33'         'incows'       'lid33'       'lid33'         'incows'       'lid33'       'lid33'         'incows'       'lid33'       'lid33'         'incows'       'lid33'       'lid33'         'incows' <td>rrent Folder</td> <td>Work</td> <td>snace.</td> <td>ood v Desktop v</td> <td>Command Wind</td> <td></td> <td></td> <td></td> <td></td> <td></td> <td></td> <td></td> <td></td> <td>0</td>                                                                                                    | rrent Folder          | Work                  | snace.           | ood v Desktop v | Command Wind                                  |                   |          |        |                                                                           |         |           |                                |              | 0     |
| <pre>induct (ppc set back for provided and provided and p</pre>                                                                                                    | Name                  | Tune                  | Size             | Date Mo         |                                               | twt2matlab_mod_// |          | ¥.     |                                                                           |         |           |                                |              |       |
| AngenesPotterSystemaniverynnikFunctionKB8/28/2019auto_krighterFunctionKB2/10/2019auto_krighterFunctionKB2/10/2019auto_krighterFunctionKB2/10/2019auto_krighterFunctionKB2/10/2019auto_krighterFunctionKB2/10/2019clerity_model_mFunctionKB2/11/2019clerity_model_figref.FunctionKB2/11/2019clerity_model_figref.FunctionKB2/11/2019'incols''incols''incols'clerity_model_figref.FunctionKB2/11/2019'incols''incols''incols'clerity_model_figref.FunctionKB2/11/2019'incols''incols''incols'clerity_model_figref.FunctionKB2/11/2019'incols''incols''incols'clerity_model_figref.FunctionKB2/11/2019'incols''incols''incols'clerity_model_figref.FunctionKB2/11/2019'incols''incols''incols'clerity_model_figref.FunctionKB2/11/2019'incols''incols''incols'clerity_model_figref.KB2/11/2019'incols''incols''incols'clerity_model_figref.KB2/11/2019'incols''incols''incols'clerity_model_figref. <td< td=""><td>- Hume</td><td>Taldas</td><td>JILC.</td><td>0/4/2020 5</td><td>Function</td><td>correbon for file</td><td>unitan_</td><td>dom t</td><td>art union d</td><td></td><td>umi an</td><td>and two and</td><td>londa/antoa</td><td>them</td></td<>                                                                                                    | - Hume                | Taldas                | JILC.            | 0/4/2020 5      | Function                                      | correbon for file | unitan_  | dom t  | art union d                                                               |         | umi an    | and two and                    | londa/antoa  | them  |
| <ul> <li>answeryn, m. Function 1ks drzezonism.</li> <li>answeryn, m. Function 1ks drzezonism.</li> <li>auto, chr, finder, Function 4k8 2/10/2019</li> <li>auto, chr, finder, Function 4k8 2/10/2019</li> <li>auto, chr, finder, Function 4k8 2/10/2019</li> <li>auto, chr, finder, Function 4k8 2/10/2019</li> <li>celerity, analysism. Function 3k8 2/11/2019</li> <li>celerity, model, ag function 3k8 2/11/2019</li> <li>celerity, model, ag function 3k8 2/11/2019</li> <li>chen, cip erf. Function 3k8 2/21/2019</li> <li>chen, cip erf. Function 2k8 2/21/2019</li> <li>chimap_generator.m Function 1k8 2/11/2019</li> <li>chimap_generator.m Function 1k8 2/11/2019</li> <li>chimap_generator.m Function 1k8 2/11/2019</li> <li>chimap_generator.m Function 1k8 2/11/2019</li> <li>chimap_generator.m Function 1k8 2/11/2019</li> <li>chimap_generator.m Function 1k8 2/11/2019</li> <li>chimap_generator.m Function 1k8 2/11/2019</li> <li>chimap_generator.m Function 1k8 2/11/2019</li> <li>chimap_generator.m Function 1k8 2/11/2019</li> <li>chimap_generator.m Function 1k8 2/11/2019</li> <li>chimap_generator.m Function 1k8 2/11/2019</li> <li>chimap_generator.m Function 1k8 2/11/2019</li> <li>chimap_generator.m Function 1k8 2/11/2019</li> <li>chimap_generator.m Function 3k8 2/2020</li> <li>chimap_generator.m Function 3k8 2/2020</li> <li>chimap_generator.m Function 3k8 2/2020</li> <li>chimap_generator.m Function 3k8 2/2020</li> <li>chimap_generator.m Function 3k8 2/2020</li> <li>chimap_generator.m Function 2k8 2/11/2019</li> <li>plot_divide_function 3k8 2/21/2019</li> <li>chimap_generator.m Function 2k8 2/11/2019</li> <li>chimap_generator.m Function 2k8 2/11/2019</li> <li>chimap_generator.m Function 3k8 2/21/2019</li> <li>chimap_generator.m Function 3k8 2/21/2019</li> <li>chimap_generator.m Function 3k8 2/21/2019</li> <li>chimap_generator.m Function 3k8 2/21/2019</li> <li>chimap_generator.m Function 3k8 2/21/2019</li> <li>chimap_generator.m Fu</li></ul>                                                                                                    | snapernes             | Folder                | 1.170            | 9/4/2020 5      | FUNCTION                                      | Searches for file | s umram  |        | Ac, umram_u                                                               | em.prj, | unitan    | acc. cac, and                  | LUAUS/ Saves | cirem |
| auto_kristandiagrunchon       AKB       2/10/2019                                                                                                    | answer_yn.m           | Function              | TKB              | 8/28/2019       | lf file                                       | s do not exist, u | iser 1s  | querie | d for filen                                                               | ames.   |           | and a second second            |              |       |
| auto_ch_finderm       Function       4K8       2/10/2019       ans =         auto_ch_finderm       Function       9K8       2/10/2019       incols'         celerity_model_ges_function       3K8       2/11/2019       'incols'         celerity_model_ges_function       3K8       2/11/2019       'incols'         celerity_model_GES_function       3K8       2/11/2019       'incols'         chent,figurefm       Function       2K8       2/11/2019       'incols'         chent,figurefm       Function       2K8       2/11/2019       'incols'         chiple_scatter_calFunction       8K8       2/11/2019       'incols'         closectom       Function       2K8       2/11/2019       'incols'         closectom       Function       1K8       2/11/2019       'incols'         closectom       Function       1K8       2/11/2019       'incolse'         closectom       Function       1K8       2/11/2019       'incolse'         ksingeress_analysiFunction       1K8       2/11/2019       'ucclse'         ksingeress_analysiFunction       3K8       2/10/2019       'ucclse'         plot_drivide_cotorum       K8       2/11/2019       <                                                                                                    | arcdemtxt2matlab_     | Function              | 8 KB             | 2/10/2019       | Not recor                                     | ding header or pr | ojectio  | n data | for Accumu                                                                | lation; | shoul     | ld be same as D                | EM           |       |
| Marto Lsc, calc.m       Function       9 KB       2/10/2019         Celerity_model.m       Function       4 KB       4/17/2020       'ncols'.         Celerity_model.m       Function       3 KB       2/11/2019       'lc33'.         Celerity_model.fls.ref.m       Function       8 KB       4/22/2019       'lc33'.         Celerity_model.fls.ref.m       Function       2 KB       2/11/2019       'x1lcorner'.         Chimap_generator.m Function       2 KB       2/11/2019                                                                                                    | auto_chn_finder.m     | Function              | 4 KB             | 2/10/2019       |                                               |                   |          |        |                                                                           |         |           |                                |              |       |
| Celerity_model_sime       Function       3KB       2/1/2019       'ncols'         Celerity_model_GIFFunction       3KB       2/1/2019       'ncols'         Celerity_model_GIFFunction       3KB       2/1/2019       'ncous'         Celerity_model_GIFFunction       3KB       2/1/2019       'ncous'         Celerity_model_GIFFunction       3KB       2/1/2019       'ncous'         Chan_Giprefin       Function       3KB       2/1/2019       'ncous'         Chan_Giprefin       Function       3KB       2/1/2019       'ncous'         Closed.on       Function       3KB       2/1/2019       'stloorner'         Closed.on       Function       1KB       2/1/2019       'stloorner'         Kick_selectorAceleFunction       1KB       2/1/2019       'stloorner'         KsnopintZline_shpFunction       1KB       2/1/2019       'stloorner'         MovaySl.m       Function       3KB       2/1/2019       'stloorner'         Plot_divide_zoom.       Function       3KB       2/1/2019       'stloorner'         Plot_divide_zoom.       Function       3KB       2/1/2019       'stolst_1/21947'         Puot_didiasge_mef.m.       Function                                                                                                    | auto_ks_calc.m        | Function              | 9 KB             | 2/10/2019       | ans =                                         |                   |          |        |                                                                           |         |           |                                |              |       |
| Celerity_model_me_tunction       4.KB       4/17/2020       'ncols'         Celerity_model_giE Function       3.KB       2/11/2019       '1633'.         Celerity_model_giE Function       2.KB       2/11/2019       'ncows'.         Chan_clip_ref       Function       2.KB       2/11/2019       'ncows'.         Chiplot_scatter_cal       Function       2.KB       2/11/2019       '37542         Chiplot_scatter_cal       Function       2.KB       2/11/2019       '37542       '37542         Coseto.m       Function       1.KB       2/11/2019       '317542       '37542       8822747'.         Coseto.m       Function       1.KB       2/11/2019       '317543       *211947'         Coseto.m       Function       1.KB       2/11/2019       '2777643       *21947'         Coseto.m       Function       1.KB       2/11/2019       '2777643       *21947'         Coseto.m       Function       3.KB       2/11/2019       '17020       '200'         Movay51.m       Function       3.KB       2/11/2019       'Poletificingsthe                                                                                                    | 🚰 celerity_analysis.m | Function              | 3 KB             | 2/11/2019       |                                               |                   |          |        |                                                                           |         |           |                                |              |       |
| Celerity model_GIF Function       3 KB       2/11/2019       '1633'         Celerity_model_GIF Function       8 KB       8/28/2019       '17083'         Chimag_generator.m Function       7 KB       8/28/2019       '17033'         Chiplot_scatter_cal Function       8 KB       2/11/2019       '17033'         Chiplot_scatter_cal Function       8 KB       2/11/2019       '17033'         CloseCom       Function       2 KB       2/11/2019       '917042.8882747'         CloseCom       Function       1 KB       2/11/2019       '9277648.4214947'         CloseCom       Function       1 KB       2/11/2020       '2777648.4214947'         Kinck_selectorAceleFunction       1 KB       2/11/2020       '2777648.4214947'         Kinck_selectorAceleFunction       1 KB       2/21/2020       '2777648.4214947'         Kinck_selectorAceleFunction       1 KB       2/21/2020       '100DATA_value'         Kinck_selectorAceleFunction       1 KB       2/21/2020       '100DATA_value'         Ipot_drainage_ref.m.Function       2 KB       2/21/2019       'Projection'         Ipot_drainage_ref.m.Function       2 KB       2/21/2019       'ITTM'         Ipot_drainage_ref.m.Function                                                                                                    | 🔄 celerity_model.m    | Function              | 4 KB             | 4/17/2020       | 'pcol                                         | s'                |          |        |                                                                           |         |           |                                |              |       |
| Receivery model [GIF function       8KB       8/28/2019       ''nrows'         Receivery model [GIF function       2KB       2/11/2019       ''1753'         Receivery model [GIF function       8KB       2/11/2019       ''1753'         Receivery model [GIF function       8KB       2/11/2019       ''x110000000000000000000000000000000000                                                                                                    | 🖄 celerity_model_age  | Function              | 3 KB             | 2/11/2019       | 11633                                         |                   |          |        |                                                                           |         |           |                                |              |       |
| Chan_clip_ref.m       Function       2 KB       2/11/2019       '1753'         Chimap_generator.m Function       7 KB       8/28/2019       '1753'         Chimap_generator.m Function       2 KB       2/11/2019       '1753'         Chimap_generator.m Function       2 KB       2/11/2019       '1753'         Estimate_KnickPoi       Function       2 KB       2/11/2019         Vallcorner'       'Xllcorner'       'Xllcorner'         Kkick_selectordceleFunction       1 KB       8/28/2019       '2777648.4214947'         Kkick_selectordceleFunction       7 KB       4/17/2020       'Cllsize'         Kkick_selectordceleFunction       7 KB       4/17/2020       'S0'         Monovay51.m       Function       7 KB       4/17/2020       'S0'         Monovay51.m       Function       7 KB       4/17/2020       'S0'         Monovay51.m       Function       7 KB       4/17/2020       'S0'         Monovay51.m       Function       7 KB       4/17/2020       'S0'         Molder.monovay51.m       Function       7 KB       2/11/2019       'S0'         Molder.monovay51.m       Function       7 KB       2/11/2019       'T0TH'      <                                                                                                    | celerity_model_GIF.   | Function              | 8 KB             | 8/28/2019       | Inver                                         |                   |          |        |                                                                           |         |           |                                |              |       |
| <ul> <li>chimap_generator.m Function</li> <li>7 K8</li> <li>8 Z/2/2019</li> <li>'Alloorner'</li> <li>'Alloorner'</li></ul>                                                                                                    | chan_clip_ref.m       | Function              | 2 KB             | 2/11/2019       | - III Ow                                      |                   |          |        |                                                                           |         |           |                                |              |       |
| ChiploLszatter_cal Function       8 KB       2/11/2019       'X11corner'         Closeto.m       Function       2 KB       2/10/2019       '347942.88027471         Closeto.m       Function       1 KB       2/11/2019       'y11corner'         Kkick_selector4celeFunction       1 KB       2/277648.4214947'       'cellsize'         Kknjck_selector4celeFunction       1 KB       8/28/2019       'cellsize'         Kknjckirselector4celeFunction       3 KB       2/10/202       'cellsize'         Kknjckirselector4celeFunction       3 KB       2/10/2019       'cellsize'         Movays51.m       Function       3 KB       2/10/2019       'soot         Movays51.m       Function       3 KB       2/10/2019       'soot         Movays51.m       Function       3 KB       2/10/2019       'soot         Movays51.m       Function       3 KB       2/11/2019       'Polection'         Piplot_drianage_refFunction       2 KB       2/11/2019       'Zone'         Piplot_drianage_refFunction       2 KB       2/11/2019       'Zone'         Piplot_drianage_refFunction       2 KB       2/2/2019       'Zone'         Piplot_drianage_refFunction <t< td=""><td>Chimap generator.r</td><td>m Function</td><td>7 KB</td><td>8/28/2019</td><td>•1753</td><td></td><td></td><td></td><td></td><td></td><td></td><td></td><td></td><td></td></t<>                                                                                                    | Chimap generator.r    | m Function            | 7 KB             | 8/28/2019       | •1753                                         |                   |          |        |                                                                           |         |           |                                |              |       |
| Closeto.m       Function       2KB       2/10/2019       '347942.8882747'         Estimate_KnickPoin_Function       1KB       2/11/2019       'yllcorner'         Knick_SelectordcelFunction       1KB       8/28/2019       '2777684.4214947'         Knick_SelectordcelFunction       7KB       4/17/2020       '2077684.4214947'         Knick_selectordcelFunction       7KB       4/17/2020       '30'         Monorgel.nn       Function       4KB       2/1/2019       '9999'         Plot_dem.m       Function       3KB       2/2/2/019       '9999'         Plot_divide_zonm. Function       2KB       2/11/2019       'Projection'         Plot_divide_zonm. Function       2KB       2/2/1/2019       'TTM'         Plot_divide_zonm. Function       2KB       2/2/1/2019       'TTM'         Plot_divide_zonm. Function       2KB       2/2/2019       'Zone'         Plot_drainage_ref.m Function       2KB       2/2/2019       'Datum'         Plot_drainage_ref.m Function       2KB       2/2/2019       'Datum'         Plot_drainage_ref.m Function       2KB       2/2/2019       'Datum'         Plot_drainage_ref.m Function       2KB       2/2/2019       'MGS841                                                                                                    | Chiplot scatter cal.  | Function              | 8 KB             | 2/11/2019       | 'xllo                                         | orner'            |          |        |                                                                           |         |           |                                |              |       |
| Estimate_KnickPoi       Function       1 KB       2/11/2019       'yllcorner'         Knick_selectorAceleFunction       11 KB       2/27/7648.4214947'       '27/7648.4214947'         Knick_selectorAceleFunction       11 KB       8/28/2019       '27/7648.4214947'         Knick_selectorAceleFunction       11 KB       8/28/2019       'cellsize'         Monosystin_eshpFunction       4 KB       4/17/2020       'so'         Monosystin_m       StB       2/10/2019       'so'         Monosystin_m       StB       2/10/2019       'Popositiling_shp         Plot_divide_m       Function       3 KB       2/11/2019       'Popositiling_structure'         Plot_divide_m       Function       2 KB       2/11/2019       'Porositiling_structure'         Plot_divide_mom_muchinage_rdfm       2 KB       2/11/2019       'Gone'         Plot_divide_mom_muchin       2 KB       2/11/2019       'effet         Plot_ference.m       Function       2 KB       2/11/2019       'effet         Plot_ference.m       Function       2 KB       2/11/2019       'effet         Sa_analysis_mimap_function       0 KB       8/28/2019       'SoBeroid'       SoBeroid'         Sa_anal                                                                                                    | A closeto m           | Function              | 2 KB             | 2/10/2019       | 13479                                         | 42.8882747        |          |        |                                                                           |         |           |                                |              |       |
| Lining                                                                                                    | Ectimate KnickPoi     | Function              | 1 KB             | 2/11/2010       | 'yllo                                         | orner'            |          |        |                                                                           |         |           |                                |              |       |
| Mick Setter Sandysis_ FunctionTike4/17/2020'cellsize'ksnpointZline_sphpFunction4KB4/17/2020'30'movavg51.mFunction3KB2/2/20''999'plot_dem.mFunction3KB2/2/20''999'plot_divide_com.mFunction2KB2/11/20''999'plot_divide_com.mFunction2KB2/11/20''970jection'plot_divide_com.mFunction2KB2/11/20''10TM'plot_divide_com.mFunction2KB2/11/20''10TM'plot_divide_com.mFunction2KB2/11/20''10TM'plot_drainage_ref.mFunction2KB2/11/20''10TM'plot_drainage_ref.mFunction2KB2/11/20''10TM'plot_drainage_ref.mFunction2KB2/11/20''10TM'plot_drainage_ref.mFunction2KB2/11/20''10TM'plot_drainage_ref.mFunction2KB2/11/20''10TM'plot_drainage_ref.mFunction2KB2/11/20''9Dheroid'profile_reconstructFunction1KB8/28/20''9Dheroid'sa_analysisFunction9KB8/28/20''9Dheroid'sa_sregres_refort.mFunction7KB2/11/20''10Tits'sa_sregres_refort.mFunction7KB2/11/20''9NO'theta_calculator.miction7KB2/11/20''9NO'theta_men_reficFunction8KB2/11/20''Parameters'theta_m                                                                                                    | knick celector/cele   | Euroction             | 11 10            | 0/20/2010       | 12777                                         | 648.4214947'      |          |        |                                                                           |         |           |                                |              |       |
| Karjeges, Jangsin, Function       FKB       4/17/2020       '30'         Karjegetes, Jangsin, Function       KKB       4/17/2020       '30'         MoDATA_value!       'NODATA_value!       'NODATA_value!         Plot_dem.m       Function       3KB       2/10/2019       '-9999'         Plot_divide.m       Function       3KB       2/11/2019       'Projection'         Plot_divide.m       Function       2KB       2/11/2019       'Zone'         Plot_divide.m       Function       2KB       2/11/2019       'Zone'         Plot_divide.m       Function       2KB       2/11/2019       'Zone'         Plot_divide.m       Function       2KB       2/11/2019       'Action'         Plot_ference.m       Function       2KB       2/11/2019       'Action'         Pot_ference.m       Function       2KB       2/2019       'Action'         Pot_ference.m       Function       2KB       2/2019       'Soberoid'         Sa_analysis.m       Function       1KB       4/27/2020       'Soberoid'         Sa_aregress_reconstructFunction       2KB       2/11/2019       'Units'         Sa_aregress_reconstruction       1KB       2/21/2019                                                                                                    | knick_selector4cele.  | Eunction              | 770              | 4/17/2020       | 'cell                                         | size'             |          |        |                                                                           |         |           |                                |              |       |
| wnowsy51.m       Function       4K8       21/0/2019       'NODATA_value'         Mohanger       Function       3K8       22/0/2019       'NODATA_value'         Mohanger       Function       3K8       22/1/2019       'NODATA_value'         Mohanger       Function       3K8       22/1/2019       'Projection'         Mohanger       Function       2K8       22/1/2019       'TTM'         Mohanger       Function       2K8       22/1/2019       'TTM'         Mohanger       Function       2K8       22/1/2019       'TTM'         Mohanger       Function       2K8       22/1/2019       'TTM'         Mohanger       Function       2K8       22/1/2019       'TTM'         Mohanger       Function       2K8       22/1/2019       'Datum'         Mohanger       Function       2K8       22/1/2019       'Datum'         Mohanger       Function       1K8       4/17/202       'Spheroid'         Maganger       Function       9K8       8/28/2019       'WGS84'         Maganger       Sa_aregress_relottm       Function       2/11/2019       'Units'         Magangergress_releittm       Function <td< td=""><td>ksn_regress_analysi.</td><td>Function</td><td>AKD</td><td>4/17/2020</td><td>1301</td><td></td><td></td><td></td><td></td><td></td><td></td><td></td><td></td><td></td></td<>                                                                                                    | ksn_regress_analysi.  | Function              | AKD              | 4/17/2020       | 1301                                          |                   |          |        |                                                                           |         |           |                                |              |       |
| movavgol.m       Function       3 KB       2/10/2019       'HODGHAL_Valle'         plot_dem.m       Function       3 KB       2/20/2019       '9999'         plot_dvide_zoom.m       Function       2 KB       2/11/2019       'Projection'         plot_dvide_zoom.m       Function       2 KB       2/11/2019       'TTM'         plot_dvide_zoom.m       Function       2 KB       2/11/2019       '2 Cone'         plot_drainage_ref.m       Function       2 KB       2/11/2019       '2 Cone'         plot_drainage_ref.m       Function       2 KB       2/11/2019       '2 Got'         plot_drainage_ref.m       Function       2 KB       2/11/2019       '2 Got'         plot_drainage_ref.m       Function       2 KB       2/11/2019       '2 Got'         profile_reconstructFunction       2 KB       2/11/2019       'Spheroid'         mossStaff       Sa_analysis_chimapFunction       9 KB       8/28/2019       'Spheroid'         mas_analysis_chimapFunction       9 KB       8/28/2019       'Units'         mas_ergers_reconstructmunction       1 KB       2/11/2019       'Dints'         mas_argerss_relict.m       1 KKB       2/11/2019       'Zunits' <td>ksnpoint2line_snp</td> <td> Function</td> <td>4 KB</td> <td>4/17/2020</td> <td>INODA</td> <td>77</td> <td></td> <td></td> <td></td> <td></td> <td></td> <td></td> <td></td> <td></td>                                                                                                    | ksnpoint2line_snp     | Function              | 4 KB             | 4/17/2020       | INODA                                         | 77                |          |        |                                                                           |         |           |                                |              |       |
| Polt_dem.m       Function       3 KB       8/28/2019       '-9999'         Polt_divide.m       Function       2 KB       2/11/2019       'Projection'         Polt_divide.g.com.m       Function       2 KB       2/11/2019       'UTM'         Polt_divide.g.com.m       Function       2 KB       2/11/2019       'UTM'         Polt_divide.g.com.m       Function       2 KB       2/2019       'Zone'         Polt_divide.g.com.m       Function       2 KB       2/11/2019       '46'         Polt_divide.g.com.m       Function       2 KB       2/11/2019       'Datum'         Pofile_reconstructFunction       2 KB       2/2019       'Datum'         Pofile_reconstructFunction       1 KB       4/27/202       'Spheroid'         Sa_analysis.m       Function       1 KB       8/28/2019       'WGS84'         Sa_aregress_reconstrFunction       9 KB       8/28/2019       'Units'         Sa_aregress_reconstrFunction       1 KB       2/11/2019       'Units'         Sa_aregress_relict.m       Function       1 KB       2/11/2019       'Units'         Sa_aregress_relict.m       Function       7 KB       2/11/2019       'Zunits'         * the                                                                                                    | movavg51.m            | Function              | 3 KB             | 2/10/2019       | NODE                                          | IIA_Value         |          |        |                                                                           |         |           |                                |              |       |
| Pot_divide.m       Function       2 KB       2/11/2019       'Projection'         Pot_divide_zooms.mr Function       2 KB       2/11/2019       'UTM'         Pot_drainage_ref.mr Function       2 KB       2/20/2019       'UTM'         Pot_drainage_ref.mr Function       2 KB       2/20/2019       'Zone'         Pot_drainage_ref.mr Function       3 KB       2/11/2019       '46'         Pot_fiel51_batch_mFunction       2 KB       2/2/2019       'Datum'         Potfiel51_batch_mFunction       1 KB       2/11/2019       'Bot_fiel6'         Potfiel51_batch_mFunction       1 KB       2/11/2019       'Bot_fiel6'         Potfiel51_batch_mFunction       1 KB       2/2/2019       'Bot_fiel6'         Sa_analysis_chimapFunction       9 KB       8/28/2019       'WGS84'         Sa_aregres_reconstrFunction       9 KB       2/2/2019       'Units'         Sa_aregres_relicit.mr Function       2 KB       2/11/2019       'Units'         Sa_aregres_relicit.mr Function       7 KB       2/11/2019       'Units'         * theta_calculator.mr Function       7 KB       2/11/2019       'NO'         * theta_mea.refictFunction       7 KB       2/11/2019       'NO'                                                                                                    | plot_dem.m            | Function              | 3 KB             | 8/28/2019       | 1-999                                         | 19'               |          |        |                                                                           |         |           |                                |              |       |
| Polc_divide_zoom.m Function       2 KB       2/11/2019       'TTM'         Polc_divide_zoom.m Function       2 KB       2/21/2019       'Zone'         Polc_divide_zoom.m Function       2 KB       2/21/2019       'Zone'         Polc_divide_zoom.m Function       2 KB       2/11/2019       'Zone'         Polc_divide_zoom.m Function       2 KB       2/11/2019       'Action         Polc_divide_zoom.m Function       2 KB       2/11/2019       'Action         Polc_divide_zoom.m.m Function       2 KB       2/21/2019       'Datum'         Porfile_reconstructFunction       1 KB       4/27/2020       'Spheroid'         * sa_analysis_chimapFunction       0 KB       8/28/2019       'Units'         * sa_aregress_reconstructFunction       2 KB       2/11/2019       'Dinits'         * sa_regress_reconstructFunction       1 KB       2/11/2019       'Zunits'         * bteta_calculator.m Function       7 KB       2/11/2019       'Zunits'         * Mo'       * KB       2/11/2019       'Zunits'         * theta_realculator.micFunction       5 KB       4/17/2020       'Parameters'                                                                                                    | plot_divide.m         | Function              | 2 KB             | 2/11/2019       | 'Proj                                         | ection'           |          |        |                                                                           |         |           |                                |              |       |
| Main plot, drainage, m.       Function       2KB       8/28/2019       'Zone'         Main plot, drainage, m.       Function       3 KB       2/11/2019       '46'         Main plot, drainage, m.       Function       2 KB       2/11/2019       'Datum'         Main profile S1, batch, m Function       2 KB       2/11/2019       'Datum'         Main profile S1, batch, m Function       2 KB       8/28/2019       'WGS84'         Magazina, analysis, m.       Function       10 KB       8/28/2019       'WGS84'         Magazina, analysis, m.       Function       9 KB       8/28/2019       'WGS84'         Magazina, analysis, m.       Function       9 KB       8/28/2019       'Units'         Magazingerss, reconstru Function       9 KB       8/28/2019       'Units'         Magazingerss, reconstru Function       14 KB       2/11/2019       'Units'         Magazingerss, relictum       Function       14 KB       2/11/2019       'Zunits'         Mathat_meta_meta_relict                                                                                                    | Plot_divide_zoom.m    | n Function            | 2 KB             | 2/11/2019       | 'UTM'                                         |                   |          |        |                                                                           |         |           |                                |              |       |
| Image: Poly drainage_pref:m       SKB       2/11/2019       '46'         Image: Poly reference.m       Function       2 KB       2/11/2019       'Datum'         Image: Porfile reconstruct Function       2 KB       8/28/2019       'WGS84'         Image: Porfile reconstruct Function       11 KB       4/17/2020       'Spheroid'         Image: Sa_analysism       Function       10 KB       8/28/2019       'WGS84'         Image: Sa_analysis.chimapFunction       10 KB       8/28/2019       'WGS84'         Image: Sa_analysis.chimapFunction       10 KB       8/28/2019       'WGS84'         Image: Sa_analysis.chimapFunction       2 KB       2/11/2019       'WGS84'         Image: Sa_regress_relict.m. Function       14 KB       2/11/2019       'METERS'         Image: Sa_regress_relict.m. Function       14 KB       2/11/2019       'Zunits'         Image: Sa_regress_relict.m. Function       7 KB       2/11/2019       'Zunits'         Image: Sa_regress_relict.m. Function       7 KB       2/11/2019       'NO'         Image: Sa_regress_relict.m. Function       7 KB       2/11/2019       'NO'         Image: Sa_regress_relict.m. Function       7 KB       2/11/2019       'Panameters'         Im                                                                                                    | 🖄 plot_drainage.m     | Function              | 2 KB             | 8/28/2019       | 'Zone                                         | 1                 |          |        |                                                                           |         |           |                                |              |       |
| Image: Second Structure       2 KB       2/11/2019       'Datum'         Image: Second Structure       25 KB       8/28/2019       'WGS84'         Image: Second Structure       10 KB       8/28/2019       'Spheroid'         Image: Second Structure       10 KB       8/28/2019       'WGS84'         Image: Second Structure       10 KB       8/28/2019       'WGS84'         Image: Second Structure       9 KB       8/28/2019       'Units'         Image: Second Structure       9 KB       2/11/2019       'Units'         Image: Second Structure       14 KB       2/11/2019       'Zunits'         Image: Second Structure       7 KB       2/11/2019       'Zunits'         Image: Second Structure       8 KB       2/11/2019       'Yunits'         Image: Second Structure       7 KB       2/11/2019       'Yunits'         Image: Second Structure       8 KB       2/11/2019       'Yunits'         Image: Second Structure       7 KB       2/11/2019       'Yunits'         Image: Second Structure       7 KB       2/11/2019       'Yunits'         Image: Second Structure       7 KB       2/11/2019       'Yunits'         Image: Second Structure       7 KB                                                                                                    | Plot_drainage_ref.m   | Function              | 3 KB             | 2/11/2019       | '46'                                          |                   |          |        |                                                                           |         |           |                                |              |       |
| Me       profile51_batch, m Function       25 KB       8/28/2019       'WGS84'         Me       profile_reconstructFunction       11 KB       4/17/202       'Spheroid'         Sa_analysis.m       Function       0 KB       8/28/2019       'WGS84'         Sa_analysis.m       Function       9 KB       8/28/2019       'WGS84'         Sa_analysis.m       Function       9 KB       8/28/2019       'Units'         Sa_aregress_reconstrFunction       22 KB       2/11/2019       'Units'         Sa_aregress_relict.m       Function       14 KB       2/11/2019       'Units'         State_alculator.m       Function       7 KB       2/11/2019       'Zunits'         Meta_calculator.mic.in                                                                                                    | Plot_reference.m      | Function              | 2 KB             | 2/11/2019       | 'Datu                                         | um '              |          |        |                                                                           |         |           |                                |              |       |
| <pre>M profile reconstructFunction 11 KB 4/17/2020 'Spheroid'         <pre>Sa_analysis.m Function 10 KB 8/28/2019 'WGS84'</pre></pre>                                                                                                    | 🖄 profile51_batch_m   | . Function            | 25 KB            | 8/28/2019       | WGSB                                          | 4 '               |          |        |                                                                           |         |           |                                |              |       |
| Image: Second Strain       Function       10 KB       8/28/2019       *Spiezolut*         Image: Second Strain       9 KB       8/28/2019       *WGS84 *         Image: Second Strain       9 KB       8/28/2019       *Units*         Image: Second Strain       9 KB       2/11/2019       *Units*         Image: Second Strain       14 KB       2/11/2019       *METERS*         Image: Second Strain       7 KB       2/11/2019       *Zunits*         Image: Second Strain       8 KB       2/11/2019       *Zunits*         Image: Second Strain       8 KB       2/11/2019       *Zunits*         Image: Second Strain       8 KB       2/11/2019       *Zunits*         Image: Second Strain       8 KB       2/11/2019       *Zunits*         Image: Second Strain       8 KB       2/11/2019       *Zunits*         Image: Second Strain       8 KB       2/11/2019       *Zunits*         Image: Second Strain       8 KB       2/11/2019       *Zunits*         Image: Second Strain       8 KB       2/11/2019       *Zunits*         Image: Second Strain       8 KB       4/IT/2020       *Zunits*                                                                                                    | profile_reconstruct.  | Function              | 11 KB            | 4/17/2020       | 19-2-                                         | roidl             |          |        |                                                                           |         |           |                                |              |       |
| Sa_analysis_chimapFunction       9 KB       8/28/2019       'WGSS4'         Sa_regress_reconstrFunction       22 KB       2/11/2019       'Units'         Sa_regress_relictum       Function       14 KB       2/11/2019       'Units'         * theta_calculator       Function       7 KB       2/11/2019       'Zunits'         * theta_calculator       Function       7 KB       2/11/2019       'NO'         * theta_reluture of theta_reluture of theta       5 KB       4/17/2020       'Parameters'                                                                                                    | 🔄 sa_analysis.m       | Function              | 10 KB            | 8/28/2019       | - spne                                        | TOTO.             |          |        |                                                                           |         |           |                                |              |       |
| Sa_regress_reconstrFunction       22 KB       2/11/2019       'Units'         Sa_regress_relictr       Function       14 KB       2/11/2019       'METERS'         Sheta_calculator.m       Function       7 KB       2/11/2019       'Units'         Meta_calculator.m       Function       7 KB       2/11/2019       'Units'         Meta_calculator.m       Function       7 KB       2/11/2019       'NO'         Meta_resn.relict       Function       5 KB       4/17/2020       'Parameters'                                                                                                    | sa analysis chiman    | Function              | 9 KB             | 8/28/2019       | WGS8                                          | 4.                |          |        |                                                                           |         |           |                                |              |       |
| is a_regress_relict.m       Function       14 KB       2/11/2019       'METERS'         ib theta_calculator.m       Function       7 KB       2/11/2019       'Zunits'         ib theta_calculator.piFunction       8 KB       2/11/2019       'NO'         ib theta_man_relictFunction       5 KB       4/17/2020       'Parameters'                                                                                                    | a regress reconstr.   | Function              | 22 KB            | 2/11/2019       | 'Unit                                         | :s'               |          |        |                                                                           |         |           |                                |              |       |
| Meta_calculator.m       Function       7 KB       2/11/2019       'Zunits'         Meta_calculator.piFunction       8 KB       2/11/2019       'NO'         Meta_calculator.piFunction       5 KB       4/17/2020       'Parameters'                                                                                                    | sa regress relict m   | Function              | 14 KB            | 2/11/2019       | 'METE                                         | 'RS'              |          |        |                                                                           |         |           |                                |              |       |
| Mote     'No'       Intel_calculator pi. Function     8KB       211/2019     'No'       Intel_calculator pi. Function     5KB       4/17/2020     'Parameters'                                                                                                    | theta calculator m    | Function              | 7 KB             | 2/11/2019       | 'Zuni                                         | ts'               |          |        |                                                                           |         |           |                                |              |       |
| theta_mean_relict Function 5 KB 4/17/2020 'Parameters'                                                                                                    | thata calculater a    | Eunction              | OVD              | 2/11/2010       | 'NO'                                          |                   |          |        |                                                                           |         |           |                                |              |       |
| ineta_mean_relict Function 5 KB 4/17/2020                                                                                                    | blacks was a slight   |                       | EVD              | 4/17/2019       | 'Para                                         | meters'           |          |        |                                                                           |         |           |                                |              |       |
| A MAT CH DISAND DIA 2000 F                                                                                                    | ineta_mean_relict     | Function              | J KD             | 4/11/2020       | in a stand the                                |                   |          |        |                                                                           |         |           |                                |              |       |
| urniarr_actummate with the zue with 9/4/2020                                                                                                    | umiam_accm.mat        | MAT-THE               | 2.54 MB          | 9/4/2020 5      | fr                                            |                   |          |        |                                                                           |         |           |                                |              |       |
| umiam_demm.mat_MAI-file_5.55 MB9/4/2020 5 17 22                                                                                                    | umiam_demm.mat        | MAI-tile              | 3.53 MB          | 9/4/2020 5      | 12 22                                         |                   |          |        |                                                                           |         |           |                                |              |       |
| umiam_meta.mat MiAI-TIIE / KB 9/4/2020 5                                                                                                    | 📺 umiam_meta.mat      | MAI-file              | 7 KB             | 9/4/2020 5      |                                               |                   |          |        |                                                                           |         |           |                                |              |       |
| umiam_acc.prj РКЈ Hie 1 КВ 4/2/2018 1                                                                                                    | umiam_acc.prj         | PRJ File              | 1 KB             | 4/2/2018 1      |                                               |                   |          |        |                                                                           |         |           |                                |              |       |
| U umiam_dem.prj PRJ File 1 KB 4/2/2018 1                                                                                                    | 📋 umiam_dem.prj       | PRJ File              | 1 KB             | 4/2/2018 1      |                                               |                   |          |        |                                                                           |         |           |                                |              |       |
| umiam_acc.txt Text Docu6.27 MB 4/2/2018 1                                                                                                    | umiam_acc.txt         | Text Docu.            | 6.27 MB          | 4/2/2018 1      |                                               |                   |          |        |                                                                           |         |           |                                |              |       |
| umiam_dem.txt Text Docu12.1 MB 4/2/2018 1                                                                                                    | umiam_dem.txt         | Text Docu.            | 12.1 MB          | 4/2/2018 1      |                                               |                   |          |        |                                                                           |         |           |                                |              |       |
|                                                                                                    |                       |                       |                  |                 |                                               |                   |          |        |                                                                           |         |           |                                |              |       |
| Lietanis A                                                                                                    | ans                   |                       |                  | ^               | 15                                            |                   |          |        |                                                                           |         |           |                                |              |       |

b) Create a text file with few predefined parameters

Create a text file named as "**run\_parameters.txt**" file mentioning the input variables with space separated in following order;

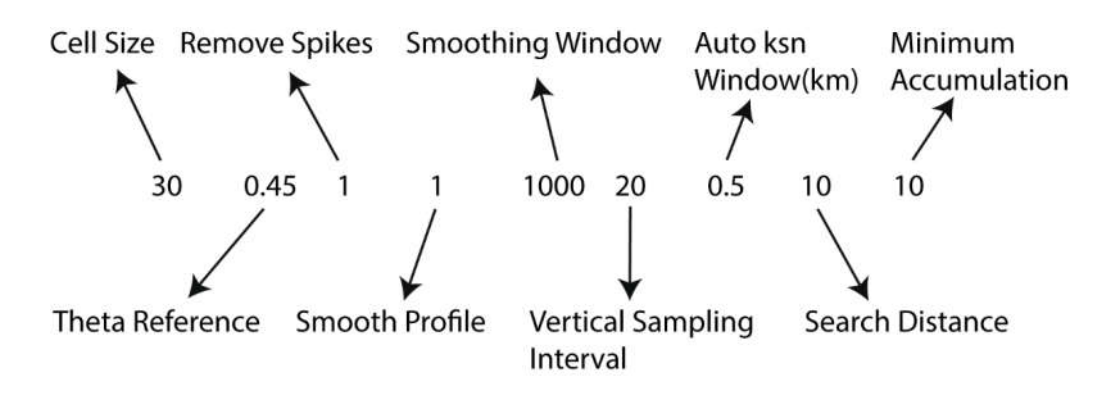

(i) Cell Size: Pixel size of the raster grid

(ii) Theta Reference: generally, for bedrock river, default reference concavity is considered as 0.45. theta for more accuracy compute the theta reference for particular basin by using theta\_calculator.m function (see section 4)

(iii) Remove Spikes (0/1): data spikes due to DEM artefact could be removed.

(iv)Smooth Profile (0/1): Whether to smooth elevation data or not

(v) Smoothing Window: Smoothing window in meter

(vi)Vertical Sampling Interval: Contour sampling interval (in meter) used for calculating the local slope.

(vii) Auto  $k_{sn}$ Window (km): Width of window (in meter) used in estimation of normalized steepness index

(viii) Search Distance: It is a distance for selecting the actual downstream river path from channel head.

(ix) Minimum Accumulation: Minimum area for determining the channel head.

| o Quick: Copy Paste Copy path                                                                                                    | t tov tov                                                                                                    | e New folder                                                                                                    | Properties                                                                                                    | Select all                                                                                                    |            |          |
|----------------------------------------------------------------------------------------------------|----------------------------------------------------------------------------------------------------|----------------------------------------------------------------------------------------------------|----------------------------------------------------------------------------------------------------|----------------------------------------------------------------------------------------------------|------------|----------|
| Clipboard                                                                                                    | Organize                                                                                                    | New                                                                                                    | Open                                                                                                    | Select                                                                                                    |            |          |
| → ↑  → MATLAB_CODES >                                                                                                    | processing                                                                                                    |                                                                                                    |                                                                                                    | ✓ Ö Search                                                                                                    | processing |          |
| Name                                                                                                    | ~                                                                                                    | Date modified                                                                                                    | Tune                                                                                                    | Cize                                                                                                    |            |          |
| Cuick access                                                                                                    | -<br>                                                                                                    | 2/10/2010 11-24 AM                                                                                                    | MEL                                                                                                    | 0 KB                                                                                                    |            |          |
|                                                                                                    | alority an                                                                                                    | 2/10/2019 11:24 AIVI                                                                                                    | IVI FILE                                                                                                    | 3 KD                                                                                                    | _          | ~        |
|                                                                                                    | elerity_ani and run_parameters - Not                                                                                                    | epad                                                                                                    |                                                                                                    |                                                                                                    | - u        | <u> </u> |
| This PC                                                                                                    | elerity mile Edit Format Vie                                                                                                    | w Help                                                                                                    |                                                                                                    |                                                                                                    |            |          |
|                                                                                                    | elerity m                                                                                                    | 20 0.5 10 10                                                                                                    |                                                                                                    |                                                                                                    |            | ^        |
|                                                                                                    | han clin i                                                                                                    |                                                                                                    |                                                                                                    |                                                                                                    |            |          |
| Nilesh_BP (K:)                                                                                                    | himap ge                                                                                                    |                                                                                                    |                                                                                                    |                                                                                                    |            |          |
| Network C                                                                                                    | hiplot sca                                                                                                    |                                                                                                    |                                                                                                    |                                                                                                    |            |          |
|                                                                                                    | oseto                                                                                                    |                                                                                                    |                                                                                                    |                                                                                                    |            |          |
| Es                                                                                                    | stimate_K                                                                                                    |                                                                                                    |                                                                                                    |                                                                                                    |            |          |
| 🗐 kr                                                                                                    | nick selec                                                                                                    |                                                                                                    |                                                                                                    |                                                                                                    |            |          |
| a ks                                                                                                    | sn_regress                                                                                                    |                                                                                                    |                                                                                                    |                                                                                                    |            |          |
| <u> </u>                                                                                                    |                                                                                                    |                                                                                                    |                                                                                                    |                                                                                                    |            |          |
| KS                                                                                                    | snpoint2li                                                                                                    |                                                                                                    |                                                                                                    |                                                                                                    |            |          |
| m m                                                                                                    | snpoint2li<br>novavg51                                                                                                    |                                                                                                    |                                                                                                    |                                                                                                    |            |          |
| 45 KS<br>200 m<br>200 pi                                                                                                    | npoint2li<br>novavg51<br>lot_dem                                                                                                    |                                                                                                    |                                                                                                    |                                                                                                    |            |          |
| , ks<br>m<br>pi<br>pi                                                                                                    | snpoint2li<br>iovavg51<br>lot_dem<br>lot_divide                                                                                                    |                                                                                                    |                                                                                                    |                                                                                                    |            |          |
| ks<br>                                                                                                    | snpoint2li<br>iovavg51<br>lot_dem<br>lot_divide<br>lot_divide                                                                                                    |                                                                                                    |                                                                                                    |                                                                                                    |            |          |
| ks ()<br>m<br>pi<br>pi<br>pi<br>pi<br>pi<br>pi<br>()<br>pi                                                                                                    | inpoint2li<br>iovavg51<br>Iot_dem<br>Iot_divide<br>Iot_divide                                                                                                    |                                                                                                    |                                                                                                    |                                                                                                    |            |          |
| ks<br>m<br>pi<br>pi<br>pi<br>pi<br>pi<br>pi<br>pi                                                                                                    | inpoint2li<br>iovavg51<br>lot_dem<br>lot_divide<br>lot_divide<br>lot_draina                                                                                                    |                                                                                                    |                                                                                                    |                                                                                                    |            | ~        |
| ks<br>m<br>p<br>p<br>c<br>p<br>c<br>p<br>c<br>p<br>p<br>c<br>p<br>c<br>p<br>c<br>p<br>c<br>c<br>c<br>c                                                                                                    | inpoint2li<br>lot_dem<br>lot_divide<br>lot_divide<br>lot_draina<br>lot_draina                                                                                                    | In 1 Col                                                                                                    | 1 100%                                                                                                    | Windows (CRI F)                                                                                                    | IITE-8     | ~        |
| ks<br>m<br>p<br>p<br>p<br>p<br>p<br>p<br>p<br>p<br>p<br>p<br>p<br>p<br>p<br>p                                                                                                    | inpoint2li<br>lot_dem<br>lot_divide<br>lot_divide<br>lot_divide<br>lot_draina<br>c<br>lot_draina<br>c<br>lot_refere<br>rofile_reconstruct                                                                                                    | Ln 1, Col<br>47 17/2020 4:50 PM                                                                                                    | 1 100%                                                                                                    | Windows (CRLF)                                                                                                    | UTF-8      | ×<br>*   |
| ks<br>m<br>m<br>pi<br>pi<br>pi<br>pi<br>pi<br>pi<br>pi<br>pi<br>pi<br>pi<br>pi<br>pi<br>pi                                                                                                    | inpoint2li<br>loo_dem<br>loo_divide<br>loo_divide<br>loo_draina<br>loo_draina<br>cofic_fraina<br>rofile_reconstruct<br>rofile_reconstruct                                                                                                    | Ln 1, Col<br>47 17/2020 4330 PM<br>8/28/2019 4:04 PM                                                                                                    | 1 100%<br>M File                                                                                                    | Windows (CRLF)<br>11 KB<br>25 KB                                                                                                    | UTF-8      | *        |
| k<br>m<br>m<br>p<br>p<br>p<br>p<br>p<br>p<br>r<br>r<br>r<br>r<br>r<br>r<br>r<br>r                                                                                                    | snpoint2li<br>lot_dem<br>lot_divide<br>lot_divide<br>lot_divide<br>lot_draina<br>cot_draina<br>cot_draina<br>coffie_reconstruct<br>coffie_T_construct<br>coffie51_batch_mod<br>un_parameters                                                                                                    | Ln 1, Col<br>4/17/2020 4:50 PM<br>8/28/2019 4:04 PM<br>11/9/2018 12:14 PM                                                                                                    | 1 100%<br>IVI FILE<br>M File<br>Text Document                                                                                                    | Windows (CRLF)<br>11 KB<br>25 KB<br>1 KB                                                                                                    | UTF-8      | ×<br>    |
| x s<br>x<br>m<br>q<br>p<br>p<br>p<br>p<br>p<br>p<br>p<br>r<br>r<br>r<br>r<br>r<br>r<br>r<br>r<br>r<br>r<br>r<br>r                                                                                                    | inpoint2li<br>lot_dem<br>lot_divide<br>lot_divide<br>lot_divide<br>lot_draina<br>lot_draina<br>cot_refere<br>rofile_reconstruct<br>rofile51_batch_mod<br>u_parameters<br>u_analysis                                                                                                    | Ln 1, Col<br>4/17/2020 4:50 PM<br>8/28/2019 4:04 PM<br>11/9/2018 12:14 PM<br>8/28/2019 4:05 PM                                                                                                    | 1 100%<br>M File<br>Text Document<br>M File                                                                                                    | Windows (CRLF)<br>11 RB<br>25 KB<br>11 KB<br>10 KB                                                                                                    | UTF-8      | <<br>    |
| x<br>x<br>m<br>q<br>p<br>p<br>p<br>p<br>p<br>p<br>p<br>r<br>r<br>r<br>r<br>r<br>r<br>r<br>r<br>r<br>r<br>r<br>r                                                                                                    | snpoint2li<br>lot_divide<br>lot_divide<br>lot_divide<br>lot_draina<br>lot_draina<br>confile_reconstruct<br>rofile5_batch_mod<br>un_parameters<br>a_analysis_chimap                                                                                                    | Ln 1, Col<br>4/ 17/2020 4:35 PM<br>8/28/2019 4:04 PM<br>11/9/2018 12:14 PM<br>8/28/2019 4:05 PM<br>8/28/2019 4:08 PM                                                                                                    | 1 100%<br>M File<br>Text Document<br>M File<br>M File                                                                                                    | Windows (CRLF)<br>11 KB<br>25 KB<br>1 KB<br>10 KB<br>9 KB                                                                                               | UTF-8      | ×        |
| s sa<br>s sa<br>s<br>s sa<br>s<br>s sa<br>s<br>s sa<br>s<br>s sa<br>s<br>s sa<br>s<br>s sa<br>s<br>s sa<br>s<br>s sa<br>s<br>s<br>s<br>s | inpoint2li<br>ioovay51<br>Iot_divide<br>Iot_divide<br>Iot_divide<br>Iot_draina<br>Iot_refere<br>Iofile_reconstruct<br>rofile51_batch_mod<br>in_parameters<br>a_analysis_<br>a_nalysis_<br>a_regress_reconstruct                                                                                                    | Ln 1, Col<br>4/ 17/2020 4:30 PM<br>8/28/2019 4:04 PM<br>11/9/2018 12:14 PM<br>8/28/2019 4:08 PM<br>8/28/2019 4:08 PM<br>2/11/2019 2:17 PM                                                                                                    | 1 100%<br>M File<br>Text Document<br>M File<br>M File<br>M File<br>M File                                                                                            | Windows (CRLF)<br>11 KB<br>25 KB<br>10 KB<br>9 KB<br>22 KB                                                                                              | UTF-8      | ۲<br>    |
| sa<br>()<br>()<br>()<br>()<br>()<br>()<br>()<br>()<br>()<br>()<br>()<br>()<br>()                                                                                                    | snpoint2li<br>loo_dem<br>lot_divide<br>lot_divide<br>lot_divide<br>lot_draina<br>confile_reconstruct<br>rofile_reconstruct<br>offile_reconstruct<br>a_analysis<br>a_analysis_<br>charaps_reconstruct<br>a_regress_reconstruct<br>a_regress_relict                                                                                                    | Ln 1, Col<br>4/ 17/2020 9:30 PM<br>8/28/2019 4:04 PM<br>11/9/2018 12:14 PM<br>8/28/2019 4:05 PM<br>8/28/2019 4:06 PM<br>2/11/2019 2:17 PM<br>2/11/2019 2:19 PM                                                                                                    | 1 100%<br>M File<br>Text Document<br>M File<br>M File<br>M File<br>M File                                                                                            | Windows (CRLF)<br>11 KB<br>25 KB<br>1 KB<br>9 KB<br>22 KB<br>14 KB                                                                                      | UTF-8      | ۲<br>با  |
| sa<br>sa<br>sa<br>sa<br>sa<br>sa<br>sa<br>sa<br>sa<br>sa                                                                                                    | inpoint2li<br>iovavg51<br>lot_divide<br>lot_divide<br>lot_divide<br>lot_draina<br>lot_refere<br>lot_fraina<br>offile_reconstruct<br>offile_freconstruct<br>in_parameters<br>_analysis<br>_analysis<br>_analysis_chimap<br>o_regress_reconstruct<br>ur_gregress_relict<br>ieta_calculator                                                                                                    | Ln 1, Col<br>4/ 17/2020 4:33 P M<br>8/28/2019 4:04 P M<br>11/9/2018 12:14 P M<br>8/28/2019 4:05 P M<br>8/28/2019 4:05 P M<br>2/11/2019 2:17 P M<br>2/11/2019 2:19 P M<br>2/11/2019 2:21 P M                                                                                                    | 1 100%<br>M File<br>Text Document<br>M File<br>M File<br>M File<br>M File<br>M File<br>M File                                                                        | Windows (CRLF)<br>11 KB<br>25 KB<br>1 KB<br>10 KB<br>9 KB<br>22 KB<br>14 KB<br>14 KB<br>7 KB                                                            | UTF-8      | ×<br>    |
| , ks<br>, m<br>, p<br>, p<br>, p<br>, p<br>, p<br>, p<br>, p<br>, p<br>, p<br>, p                                                                                                    | anpoint2li<br>lot_divide<br>lot_divide<br>lot_divide<br>lot_divide<br>lot_draina<br>lot_draina<br>confile_recomstruct<br>rofile_recomstruct<br>a_analysis<br>analysis<br>analysis<br>analysis<br>angerss_reconstruct<br>a_regress_reconstruct<br>a_regress_reclict<br>teta_calculator<br>meta_calculator_pick                                                                                                    | Ln 1, Col<br>4/ 17/2020 4:30 Pto/<br>8/28/2019 4:04 PM<br>11/9/2018 12:14 PM<br>8/28/2019 4:05 PM<br>8/28/2019 4:08 PM<br>2/11/2019 2:17 PM<br>2/11/2019 2:12 PM<br>2/11/2019 2:22 PM                                                                                                    | 1 100%<br>M File<br>M File<br>M File<br>M File<br>M File<br>M File<br>M File<br>M File<br>M File                                                                     | Windows (CRLF)<br>11 KB<br>25 KB<br>10 KB<br>9 KB<br>22 KB<br>14 KB<br>7 KB<br>8 KB                                                                     | UTF-8      | ×<br>    |
| s s<br>s<br>s<br>s<br>s<br>s<br>s<br>s<br>s<br>s<br>s<br>s<br>s<br>s                                                                                                    | anpoint2li<br>lot_dem<br>lot_divide<br>lot_divide<br>lot_divide<br>lot_draina<br>lot_cfrere<br>rofile_recomstruct<br>orofilesT_batch_mod<br>un_parameters<br>a_analysis_chimap<br>regress_reconstruct<br>a_regress_relict<br>neta_calculator_pick<br>heta_mean_relict_pick                                                                                                    | Ln 1, Col<br>4/17/2020 9:50 PM<br>8/28/2019 4:04 PM<br>11/9/2018 12:14 PM<br>8/28/2019 4:05 PM<br>8/28/2019 4:05 PM<br>8/28/2019 4:08 PM<br>2/11/2019 2:17 PM<br>2/11/2019 2:17 PM<br>2/11/2019 2:21 PM<br>2/11/2019 2:22 PM<br>4/17/2020 3:18 PM                                                                | 1 100%<br>M File<br>M File<br>M File<br>M File<br>M File<br>M File<br>M File<br>M File<br>M File<br>M File<br>M File                                                 | Windows (CRLF)<br>11 KB<br>25 KB<br>11 KB<br>10 KB<br>9 KB<br>22 KB<br>14 KB<br>7 KB<br>8 KB<br>5 KB                                                    | UTF-8      | × →      |
| sa<br>sa<br>sa<br>sa<br>sa<br>sa<br>sa<br>sa<br>sa<br>sa<br>sa<br>sa<br>sa<br>s                                                                                                    | snpoint2li<br>lot_draina<br>lot_drivide<br>lot_drivide<br>lot_draina<br>lot_draina<br>contentiona<br>lot_refere<br>rofile_reconstruct<br>rofile51_batch_mod<br>u_parameters<br>analysis<br>analysis<br>analysis_chimap<br>regress_reiconstruct<br>regress_reiconstruct<br>regress_relict<br>heta_calculator<br>eta_calculator_pick<br>eta_mean_relict_pick<br>miam_acc.prj                                                                                                    | Ln 1, Col<br>4/17/2020 4:30 PM<br>8/28/2019 4:04 PM<br>11/9/2018 12:14 PM<br>8/28/2019 4:05 PM<br>8/28/2019 4:05 PM<br>8/28/2019 4:08 PM<br>2/11/2019 2:17 PM<br>2/11/2019 2:21 PM<br>2/11/2019 2:22 PM<br>4/17/2020 3:18 PM<br>4/2/2018 12:37 PM                                                                | 1 100%<br>M File<br>Text Document<br>M File<br>M File<br>M File<br>M File<br>M File<br>M File<br>M File<br>M File<br>M File<br>PRJ File                              | Windows (CRLF)<br>11 KB<br>25 KB<br>11 KB<br>10 KB<br>9 KB<br>22 KB<br>14 KB<br>7 KB<br>8 KB<br>5 KB<br>1 KB                                            | UTF-8      | × ×<br>₽ |
| sa<br>sa<br>sa<br>sa<br>sa<br>sa<br>sa<br>sa<br>sa<br>sa                                                                                                    | snpoint2li<br>sovavg51<br>lot_dwide<br>lot_divide<br>lot_draina<br>lot_draina<br>confile51_batch_mod<br>un_parameters<br>a_analysis_chimap<br>a_regress_reconstruct<br>a_regress_relict<br>seta_calculator_pick<br>seta_calculator_pick<br>seta_mean_relict_pick<br>miam_acc_                                                                                                    | Ln 1, Col<br>4/ 17/2020 4:04 PM<br>8/28/2019 4:04 PM<br>11/9/2018 12:14 PM<br>8/28/2019 4:05 PM<br>8/28/2019 4:05 PM<br>2/11/2019 2:17 PM<br>2/11/2019 2:19 PM<br>2/11/2019 2:21 PM<br>2/11/2019 2:22 PM<br>4/17/2020 3:18 PM<br>4/2/2018 12:37 PM                                                               | 1 100%<br>M File<br>Text Document<br>M File<br>M File<br>M File<br>M File<br>M File<br>M File<br>M File<br>M File<br>PRJ File<br>Text Document                       | Windows (CRLF)<br>11 KB<br>25 KB<br>1 KE<br>10 KB<br>9 KB<br>22 KB<br>14 KB<br>7 KB<br>8 KB<br>5 KB<br>1 KB<br>6,425 KB                                 | UTF-8      | ><br>>   |
| sa<br>sa<br>sa<br>sa<br>sa<br>sa<br>sa<br>sa<br>sa<br>sa<br>sa<br>sa<br>sa<br>s                                                                                                    | snpoint2li<br>loot_divide<br>lot_divide<br>lot_divide<br>lot_divide<br>lot_draina<br>lot_draina<br>lot_refere<br>forfile_reconstruct<br>rofile51_batch_mod<br>un_parameters<br>analysis<br>analysis<br>analysis<br>energress_reconstruct<br>s_regress_reconstruct<br>s_regress_relict<br>teta_calculator<br>inteta_calculator<br>inteta_cal | Ln 1, Col<br>4/ 17/2020 4:04 PM<br>8/28/2019 4:04 PM<br>11/9/2018 12:14 PM<br>8/28/2019 4:08 PM<br>2/11/2019 2:19 PM<br>2/11/2019 2:19 PM<br>2/11/2019 2:21 PM<br>2/11/2019 2:22 PM<br>4/17/2020 3:18 PM<br>4/2/2018 12:37 PM<br>9/4/2020 5:50 PM                                                                | 1 100%<br>M File<br>Text Document<br>M File<br>M File<br>M File<br>M File<br>M File<br>M File<br>M File<br>PRJ File<br>Text Document<br>Microsoft Access             | Windows (CRLF)<br>11 KB<br>25 KB<br>1 KB<br>10 KB<br>9 KB<br>22 KB<br>14 KB<br>7 KB<br>8 KB<br>5 KB<br>1 KB<br>6,425 KB<br>2,596 KB                     | UTF-8      | ×<br>    |
| sa<br>sa<br>sa<br>sa<br>sa<br>sa<br>sa<br>sa<br>sa<br>sa                                                                                                    | snpoint2li<br>iovavg51<br>lot_divide<br>lot_divide<br>lot_divide<br>lot_divide<br>lot_draina<br>content<br>lot_refere<br>lot_refere<br>spanalysis<br>_analysis<br>_analysis                                                                                                    | Ln 1, Col<br>4/11/2020/4:30 Ptm<br>8/28/2019 4:04 PM<br>11/9/2018 12:14 PM<br>8/28/2019 4:05 PM<br>8/28/2019 4:05 PM<br>8/28/2019 2:17 PM<br>2/11/2019 2:17 PM<br>2/11/2019 2:21 PM<br>2/11/2019 2:22 PM<br>4/17/2020 3:18 PM<br>4/2/2018 12:37 PM<br>4/2/2018 12:37 PM<br>9/4/2020 5:50 PM<br>4/2/2018 12:36 PM | 1 100%<br>M File<br>Text Document<br>M File<br>M File<br>M File<br>M File<br>M File<br>M File<br>M File<br>File<br>File<br>File<br>File<br>File<br>File<br>File      | Windows (CRLF)<br>11 KB<br>25 KB<br>1 KB<br>10 KB<br>9 KB<br>22 KB<br>14 KB<br>7 KB<br>8 KB<br>5 KB<br>1 KB<br>6,425 KB<br>2,596 KB<br>1 KB             | UTF-8      | × ×      |
| , ks<br>, m<br>, p<br>, p<br>, p<br>, p<br>, p<br>, p<br>, p<br>, p<br>, p<br>, p                                                                                                    | snpoint2li<br>lot_divide<br>lot_divide<br>lot_divide<br>lot_divide<br>lot_draina<br>lot_refree<br>sofile_reconstruct<br>sofiles1_batch_mod<br>un_parameters<br>analysis<br>analysis                                                                                                    | Ln 1, Col<br>4/17/2020 4:50 Ptv/<br>8/28/2019 4:04 PM<br>11/9/2018 12:14 PM<br>8/28/2019 4:05 PM<br>8/28/2019 4:05 PM<br>2/11/2019 2:17 PM<br>2/11/2019 2:12 PM<br>2/11/2019 2:22 PM<br>4/17/2020 3:18 PM<br>4/2/2018 12:37 PM<br>9/4/2020 5:50 PM<br>4/2/2018 12:36 PM<br>4/2/2018 12:36 PM                     | 1 100%<br>M File<br>M File<br>M File<br>M File<br>M File<br>M File<br>M File<br>M File<br>PRJ File<br>Text Document<br>Microsoft Access<br>PRJ File<br>Text Document | Windows (CRLF)<br>1 KB<br>25 KB<br>1 KB<br>10 KB<br>9 KB<br>22 KB<br>14 KB<br>7 KB<br>8 KB<br>5 KB<br>1 KB<br>6,425 KB<br>2,596 KB<br>1 KB<br>12,395 KB | UTF-8      | × ×      |

- c) Delineation of drainage network with channel steepness  $(k_{sn})$
- The drainage network extraction has been performed using the modified code taken from (<u>http://geomorphtools.geology.isu.edu/index.htm)</u>.
   Run the following script,

profile51\_batch\_mod ('filename','n',<critical\_area>)

e.g. >>profile51\_batch\_mod('umiam\_','n',1e7) [1e7=10000000]

[Note; <critical\_area> is a value in m<sup>2</sup> which is considered as the lowest accumulation area for automatically selecting the channels. Smaller the critical area, larger the number of identified channels.]

Output: creates chandata.mat files containing various estimated variables.

## I-Basin Morphology

# PART-C (Sets of analysis)

## Table-1: List of Morphometric parameters

| S.no. | Morphometric parameters                     | Formula                                                         | References              |
|-------|---------------------------------------------|-----------------------------------------------------------------|-------------------------|
| Α     | Drainage network (Linear aspects)           |                                                                 |                         |
| 1     | Stream order (Su)                           | $Su = Su_1 + Su_2 + \ldots + Su_n$                              | Strahler (1964)         |
| 2     | Stream length (Lu)                          | $Lu = L_1 + L_2 + \ldots + L_n$                                 | Horton (1945)           |
| 3     | Stream number (Nu)                          | Orderwise stream count                                          | Horton (1945)           |
| 4     | Stream length ratio (RL)                    | RL=Lu/(Lu-1)                                                    | Horton (1945)           |
| 5     | Bifurcation ratio (Rb)                      | $Rb=U_n/U_{n+1}$                                                | Schumm (1956)           |
| 6     | Mean stream length (Lsm)                    | Lsm=Lu/Nu                                                       | Strahler (1964)         |
| 7     | Rho Coefficient (Rhp)                       | $Rh\rho = RL/Rb$                                                | Horton (1945)           |
| В     | Basin geometry (Areal aspects)              |                                                                 | ·                       |
| 8     | Basin area (A) (km <sup>2</sup> )           | Calculated from Son basin boundary in GIS                       | Schumn (1956)           |
| 9     | Basin perimeter (P) (km)                    | Calculated from Son basin boundary in GIS                       | Schumn (1956)           |
| 10    | Basin length (Lb) (km)                      | Distance from outlet to farthest point on the basin boundary    | Schumn (1956)           |
| 11    | Basin width (Wb) (km)                       | Longest perpendicular distance to basin length across the basin | Schumn (1956)           |
| 12    | Main Channel Length (Cl) (km)               | Length longest water course from outlet to upstream             |                         |
| 13    | Fitness ratio (Rf)                          | Rf = Cl/P                                                       | Melton (1957)           |
| 14    | Form factor (Ff)                            | $Ff = A/Lb^2$                                                   | Horton (1945)           |
| 15    | Relative perimeter (Pr)                     | Pr=A/P                                                          | Schumn (1956)           |
| 16    | Length area relation (Lar)                  | Lar=1.4*A^0.6                                                   | Hack (1957)             |
| 17    | Drainage density (Dd) (km/km <sup>2</sup> ) | Dd=Lu/A                                                         | Horton (1945)           |
| 18    | Drainage texture (Dt)                       | Dt=Nu/P                                                         | Horton (1945)           |
| 19    | Elongation ratio (Re)                       | $Re = Dd/Lb = 1.128\sqrt{A/Lb}$                                 | Schumm (1956)           |
| 20    | Circularity ratio (Rc)                      | $Rc = 4pi*A/P^2$                                                | Strahler (1964)         |
| 21    | Compactness coefficient (Cc)                | $Cc = 0.2821 * P/A^{0.5}$                                       | Strahler (1964)         |
| 22    | Stream frequency (Fs) (No/km <sup>2</sup> ) | Fs = Nu/A                                                       | Horton (1945)           |
| 23    | Constant of channel maintenance (C)         | C = 1/Dd                                                        | Schumn (1956)           |
| 24    | Infiltration Number (If)                    | If = Fs*Dd                                                      | Faniran (1968)          |
| 25    | Drainage Intensity (Di)                     | Di = F/Dd                                                       | Faniran (1968)          |
| 26    | Length of overland flow (Lg)                | Lg=1/2Dd                                                        | Horton (1945)           |
| 27    | Wandering ratio (Rw)                        | Rw = Lc/Lb                                                      | Smart and Surkan (1967) |
| C     | Relief characteristics (Relief aspects)     |                                                                 |                         |
| 28    | Total basin relief (R)                      | R = H-h (height of the mouth)                                   | Strahler (1952)         |
| 29    | Relief ratio (Rr)                           | Rr = R/Lb                                                       | Schumm (1956)           |
| 30    | Relative relief ratio (Rh)                  | Rh = (R/P)*100                                                  | Melton (1957)           |
| 31    | Gradient ratio (Rg)                         | (Elevation of source- Elevation of                              | Horton (1932)           |

|    |                                | mouth)/Lb                                                                        |                            |
|----|--------------------------------|----------------------------------------------------------------------------------|----------------------------|
| 32 | Ruggedness Number (Rn)         | $Rn = Dd^*(R/1000)$                                                              | Patton and Baker (1976)    |
| 33 | Melton Ruggedness Number (MRn) | MRn = R/A0.5                                                                     | Melton (1957)              |
| D  | Others                         |                                                                                  |                            |
| 34 | Sinuosity Index (Snt)          | Snt=Actual length of trunk channel/ shortest distance from channel head to mouth | Stølum, H.H., (1996)       |
| 35 | Asymmetry Factor (AF)          | AF=(Area <sub>Right</sub> /Area <sub>Total</sub> )*100                           | Keller and<br>Pinter(1996) |

#### C-1. Morphometric parameter extraction

Run the following script for extracting the above mentioned parameters;

basin\_morph(FileName, OrderText, DivideShapefile)

e.g. >>basin\_morph('umiam\_','order\_aster\_v2.csv','umiam\_divide')

>>to determine the river mouth/exit point, select a random channel headconfined within the drainage boundary.

(click on any channel head within the basin boundary to determine the basin outlet point which will be used as reference point for determining all the channels that falls inside the basin )

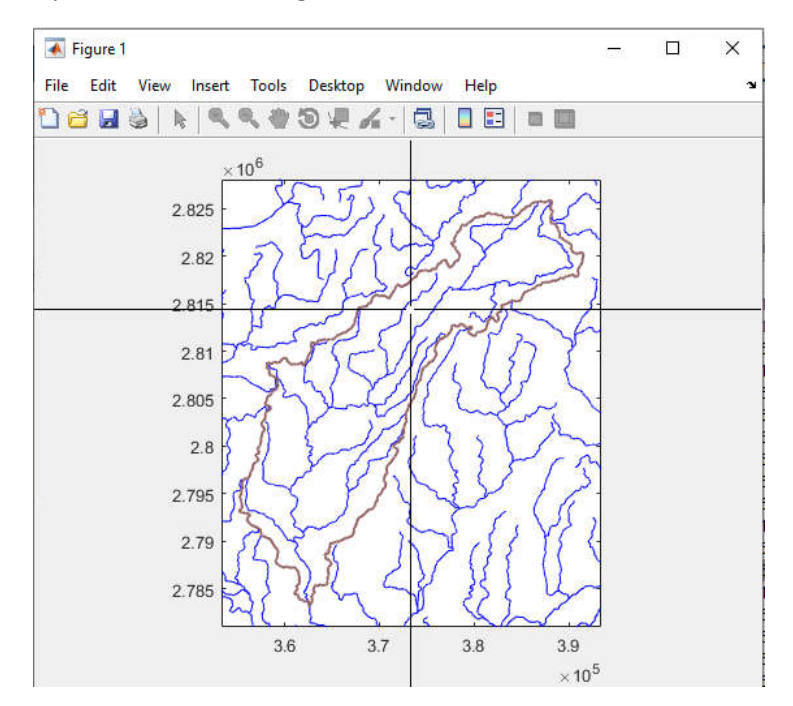

Following outputs will be displayed in the command window and a textile containing all the parameters will created in the working directory;

| Command Window    |                    |                   |                    |                    |                   |                 | $\odot$ |
|-------------------|--------------------|-------------------|--------------------|--------------------|-------------------|-----------------|---------|
| 53 chandata fall  | ls inside the basi | n                 |                    |                    |                   |                 | ^       |
| 55 chandata fall  | ls inside the basi | n                 |                    |                    |                   |                 |         |
| 57 chandata fall  | ls inside the basi | n                 |                    |                    |                   |                 |         |
| 66 chandata fall  | ls inside the basi | n                 |                    |                    |                   |                 |         |
|                   | ORDERWISW DRA      | INAGE PARAMETERS- |                    |                    |                   |                 |         |
|                   | Stream_number      | Stream_length     | Mean_stream_length | StreamLength_ratio | Bifurcation_ratio | Rho_Coefficient |         |
|                   |                    |                   |                    |                    |                   |                 |         |
|                   |                    |                   |                    |                    |                   |                 |         |
| 1                 | 123                | 189.09            | 1.5374             | NaN                | NaN               | NaN             |         |
| 2                 | 24                 | 93.21             | 3.8835             | 0.4929             | 5.125             | 0.096176        |         |
| 3                 | 4                  | 31.67             | 7.9168             | 0.33976            | 6                 | 0.056626        |         |
| 4                 | 1                  | 63.06             | 63.062             | 1.9914             | 4                 | 0.49785         |         |
| Order/Mean        | 38                 | 94.258            | 19.1               | 0.94136            | 5.0417            | 0.21688         |         |
|                   |                    |                   |                    |                    |                   |                 |         |
|                   | -LINEAR ASPECTS OF | THE BASIN         |                    |                    |                   |                 |         |
| Stream order (u)  |                    | = 4               |                    |                    |                   |                 |         |
| Stream length st  | im (Lus) (Km)      | = 377.03          |                    |                    |                   |                 |         |
| Stream number su  | am (Nus)           | = 152             |                    |                    |                   |                 |         |
| Mean stream leng  | gth (RLs)(km       | = 2.4805          |                    |                    |                   |                 |         |
| Mean Difurcation  | n ratio (RDM)      | = 5.0417          |                    |                    |                   |                 |         |
| Mean stream leng  | gth ratio (KLM)    | = 0.94136         |                    |                    |                   |                 |         |
| Mean Kno Coeffic  | ADEAL ASDECTS OF   | = 0.21655         |                    |                    |                   |                 |         |
| CONTRACTOR        | AREAL ADPECTS OF   | INE DADIN         |                    |                    |                   |                 |         |
| Amon (3) (Imm (2) | XI >>              | - 409 2062        |                    |                    |                   |                 |         |
| Desimator (D) (Im |                    | - 161 9205        |                    |                    |                   |                 |         |
| Perimeter(F) (An  | (1m)               | = 49 9411         |                    |                    |                   |                 |         |
| Basin width (Wh)  | (km)               | = 16 2799         |                    |                    |                   |                 |         |
| Longest channel   | length(Cl) (km)    | = 79,182          |                    |                    |                   |                 |         |
| Fitness ratio (F  | Rf)                | = 0.48929         |                    |                    |                   |                 |         |
| Form Factor (Ff)  |                    | = 0.2006          |                    |                    |                   |                 |         |
| Shape factor rat  | tio (Sf)           | = 4.9852          |                    |                    |                   |                 |         |
| Relative paramet  | ter (Pr) (km)      | = 3.0792          |                    |                    |                   |                 |         |
| Length area rela  | ation (Lar)        | = 58,1602         |                    |                    |                   |                 |         |
| Drainage density  | z(Dd) (km/km^2)    | = 0.75662         |                    |                    |                   |                 |         |
| Drainage texture  | e (Dt)             | = 0.93925         |                    |                    |                   |                 |         |
| Elongation ratio  | (Re)               | = 0.50528         |                    |                    |                   |                 |         |
| Circularity rati  | io (Rc)            | = 0.2392          |                    |                    |                   |                 |         |
| Compactness coef  | fficient (Cc)      | = 8,1786          |                    |                    |                   |                 |         |
| Stream frequency  | (Fs) (No/km^2)     | = 0.30503         |                    |                    |                   |                 |         |
| Constant of char  | nnel maintenance(C | :) = 1.3217       |                    |                    |                   |                 |         |
| Infiltration num  | mber (If)          | = 0.23079         |                    |                    |                   |                 |         |
| Drainage intensi  | ity (Di)           | = 0.40315         |                    |                    |                   |                 |         |
| Length of overla  | and flow (Lg)      | = 0.66083         |                    |                    |                   |                 |         |
| Wandering ratio   | (Rw)               | = 1.5887          |                    |                    |                   |                 |         |
|                   | RELIEF ASPECTS OF  | THE BASIN         |                    |                    |                   |                 |         |
| Total basin reli  | ief(R)             | = 1.952           |                    |                    |                   |                 |         |
| Relief ratio (Rr  | c)                 | = 0.039164        |                    |                    |                   |                 |         |
| Gradient ratio(F  | Rg)                | = 0.037618        |                    |                    |                   |                 |         |
| Ruggedness numbe  | er (Rn)            | = 1.4769          |                    |                    |                   |                 |         |
| Melton ruggednes  | ss number (Mrn)    | = 0.087444        |                    |                    |                   |                 |         |
| Relative relief   | (Rh)               | = 1.2062          |                    |                    |                   |                 |         |
|                   | OTHER PARAMETERS   | OF THE BASIN      |                    |                    |                   |                 |         |
| Sinuosity (Snt)   |                    | = 1.5937          |                    |                    |                   |                 |         |
| Asymmetry factor  | c (AF_m)           | = 57.5916         |                    |                    |                   |                 |         |
| Asymmetry factor  | r (AF_b)           | = 42.4084         |                    |                    |                   |                 |         |
| \$ >>             |                    |                   |                    |                    |                   |                 | ~       |

And following plots will be generated in various figure window;

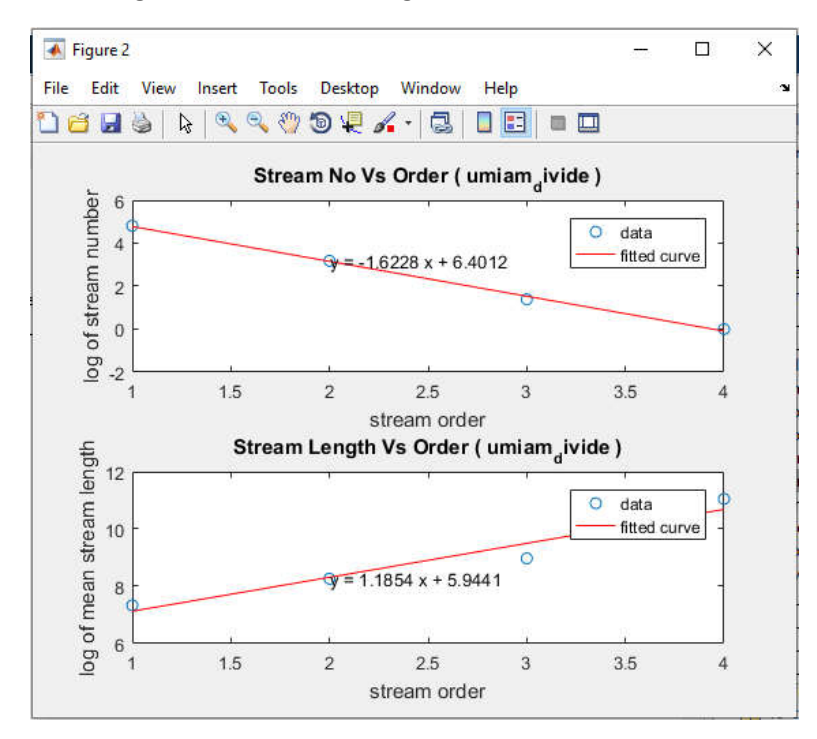

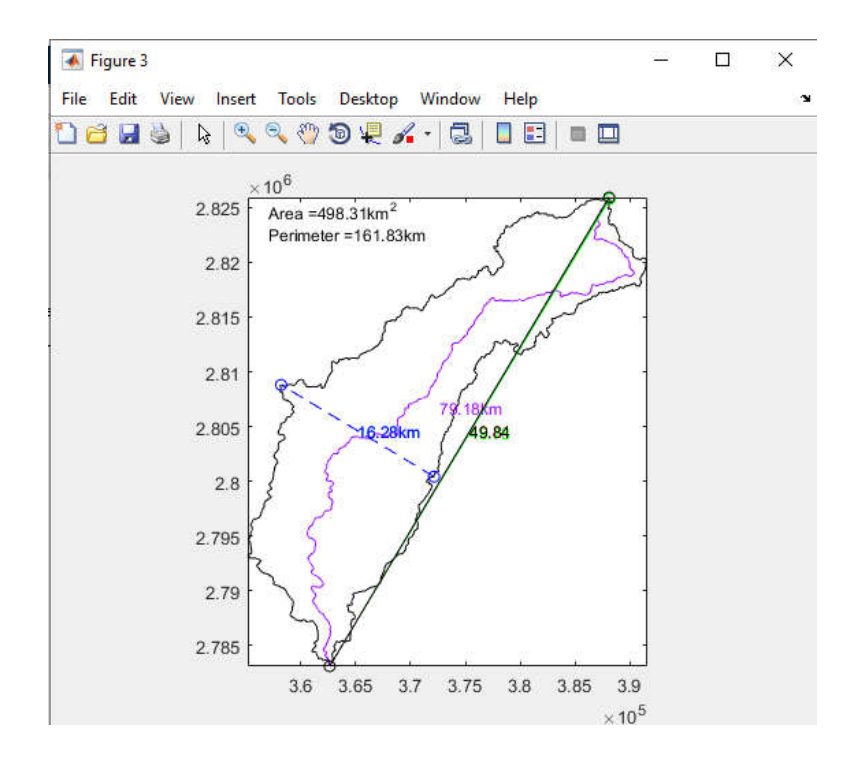

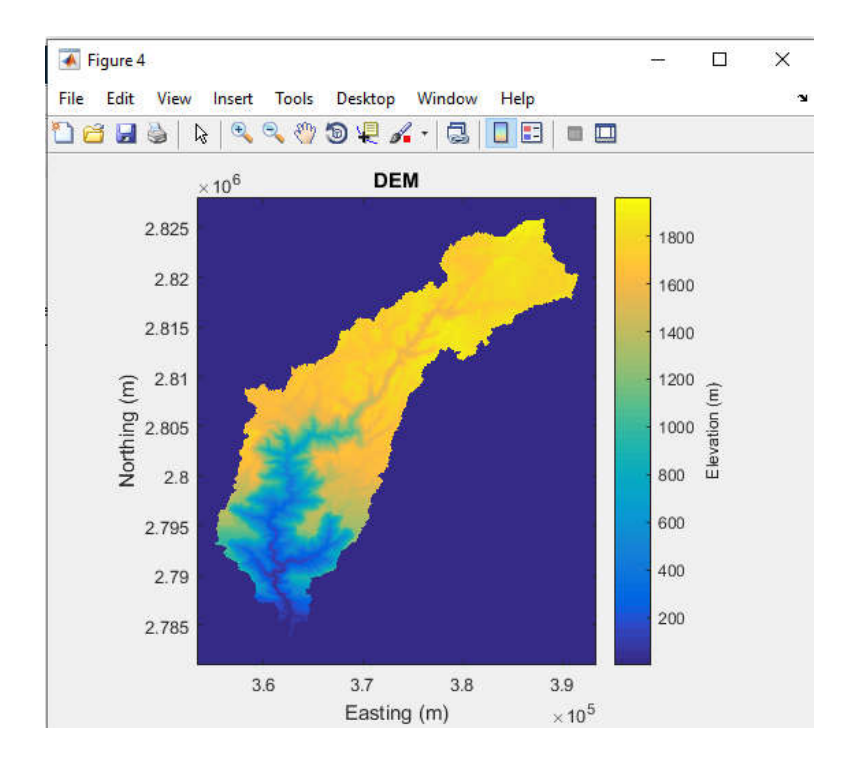

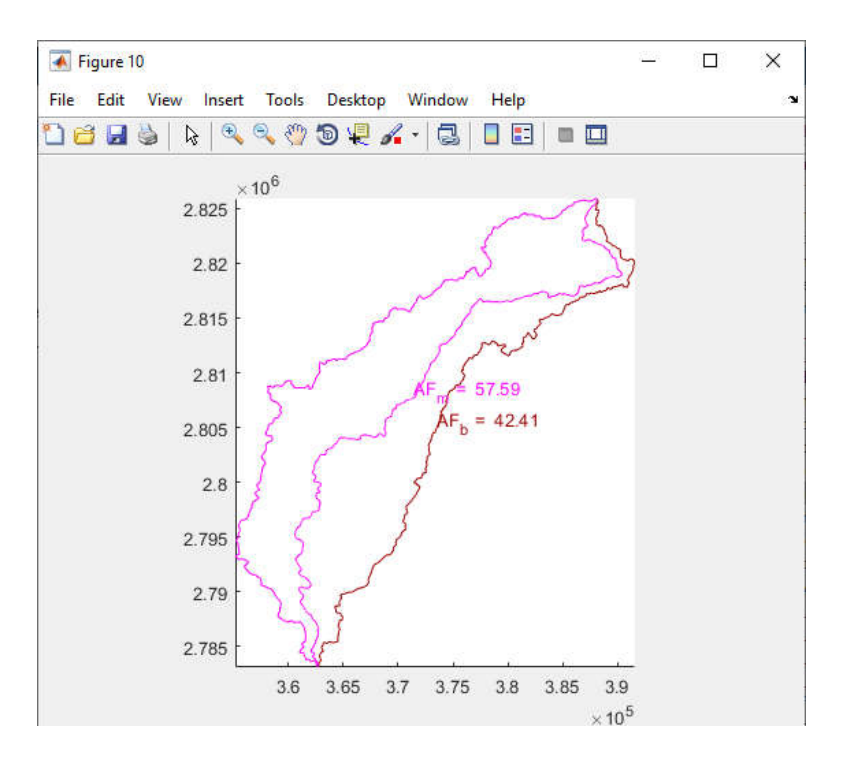

## **II-Geomorphic indices**

## (C-2) Hypsometric Integral

## hi\_profiler('filename', 'drainage divide')

e.g. >>hi\_profiler ('umiam\_', umiam\_divide')

- Input: 'filename' and 'drainage divide' [Note; drainage divide file keeps as a .shp file in a folder]
- Output figures (1) shows the drainage basin and figure (2) shows Hypsometry integral

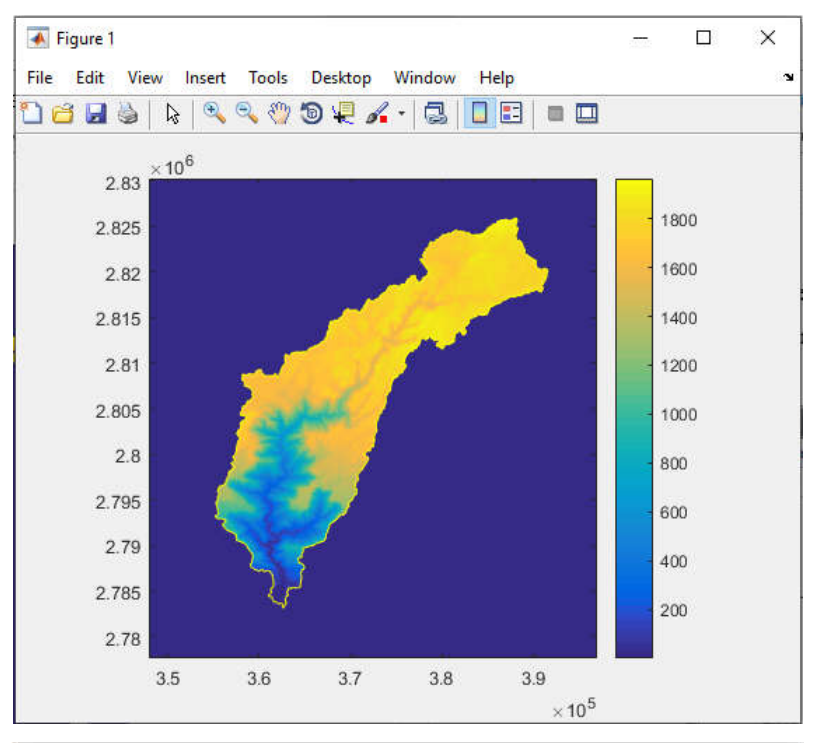

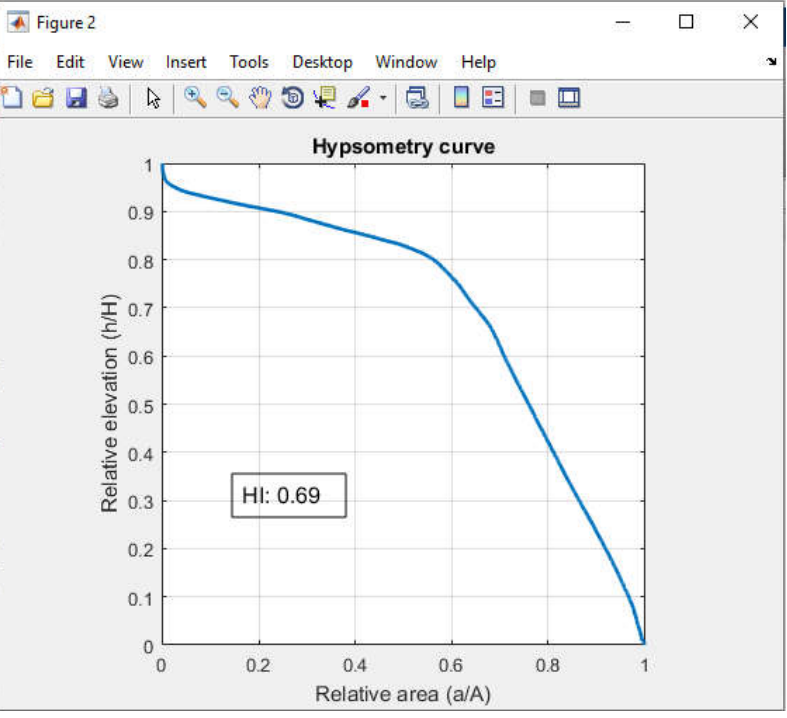

## (C-3) SL- Index

## sl\_profiler('filename')

e.g. >>sl\_profiler('umiam\_')

- Input: 'filename' and 'channel\_count'

[Note: channel\_count can be seen in the command window after run the program]

- i) enter the mouth reference shapefile name or for choosing reference manually, enter <0>:
- ii) select the reference point near the mouth of the drainage by clicking on figure (1)..
- iii) select channel from the figure (1) by clicking near the river head and assign a name...

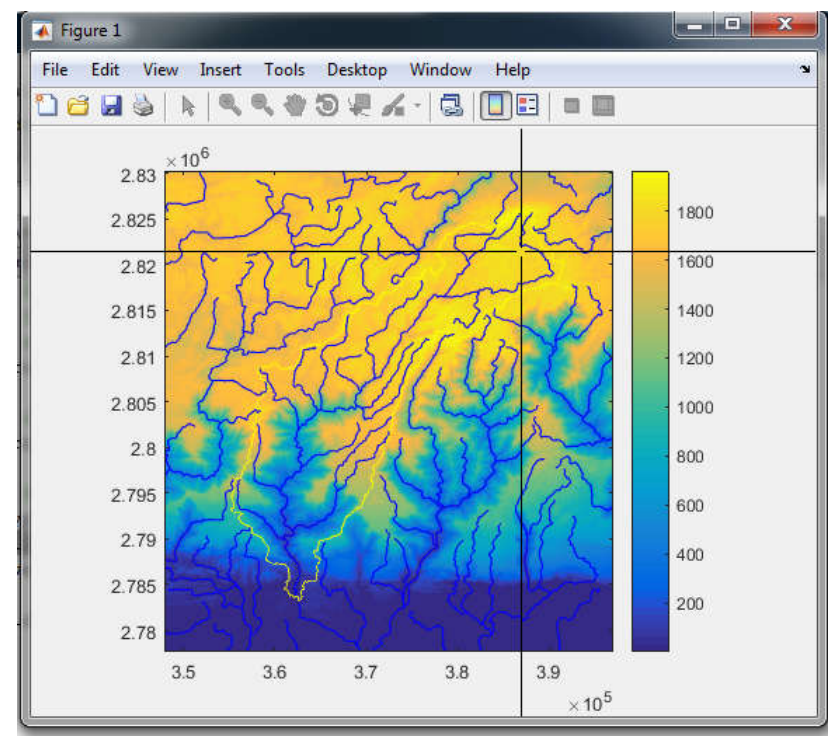

iv) enter the channel name :

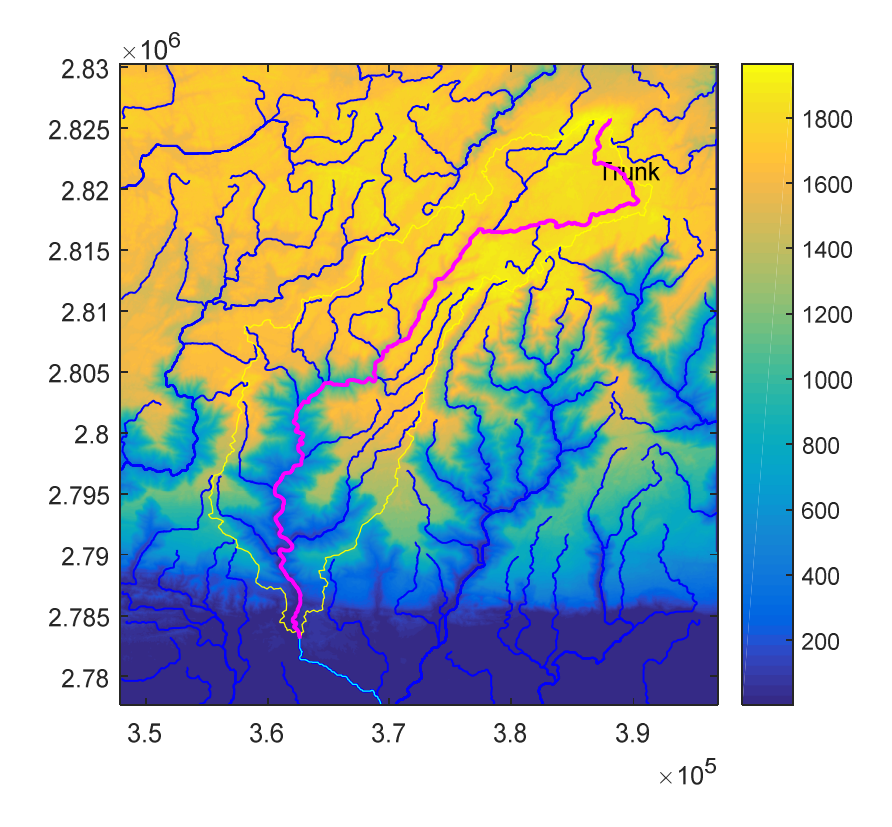

- v) Enter SL interval in meter else go for the default(5000m) interval by giving " 0 ":
- vi) Enter smoothing interval OR to choose default interval(1000m) enter < 0 >:
- vii) Do you want to change y-axis limits (1/0):
  - (1) Enter the Elevation y-axis minimum limit :
  - (2) Enter the Elevation y-axis maximum limit :
  - (3) Enter the SL y-axis minimum limit :
  - (4) Enter the SL y-axis maximum limit :
- viii) Do you want select another channel (1/0):

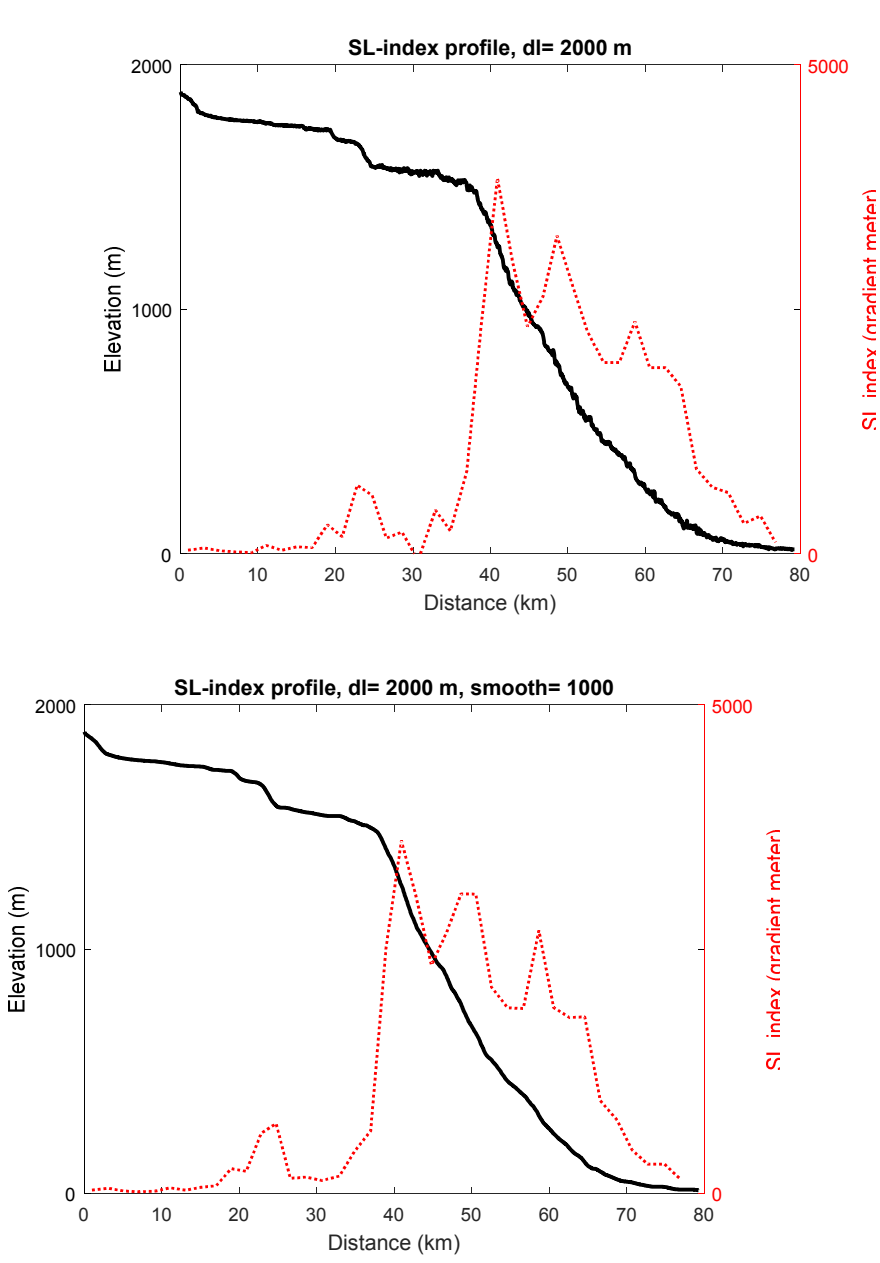

## (C-4) Normalized steepness index (k<sub>sn</sub>)

The steepness indices are being automatically calculated for each channel while running the 'profile51\_batch\_mod' code at the reference theta mentioned in the 'run\_paraeters.txt' file. For visualization and plotting purposes, run the following code with the given soothing window.

# ksn\_chi\_profiler(file\_name, ChanNum,Cont\_Intv,theta)

## e.g. >>ksn\_chi\_profiler('umiam\_', 79,20,0.45)

Input: drainage divide filename and

- i) enter the reference shapefile name in single inverted comma Or choose manually by entering <0>:
  - \star Figure 1 × File Edit View Insert Tools Desktop Window Help 1666 1 4 4 4 5 4 7 -106 2.83 2.825 2.82 2.815 2.81 2.805 2.8 2.795 2.79 2.785 2.78 3.5 3.6 3.7 3.8 3.9  $\times 10^5$
  - ii) select the channel by clicking near the river head and assign a name...

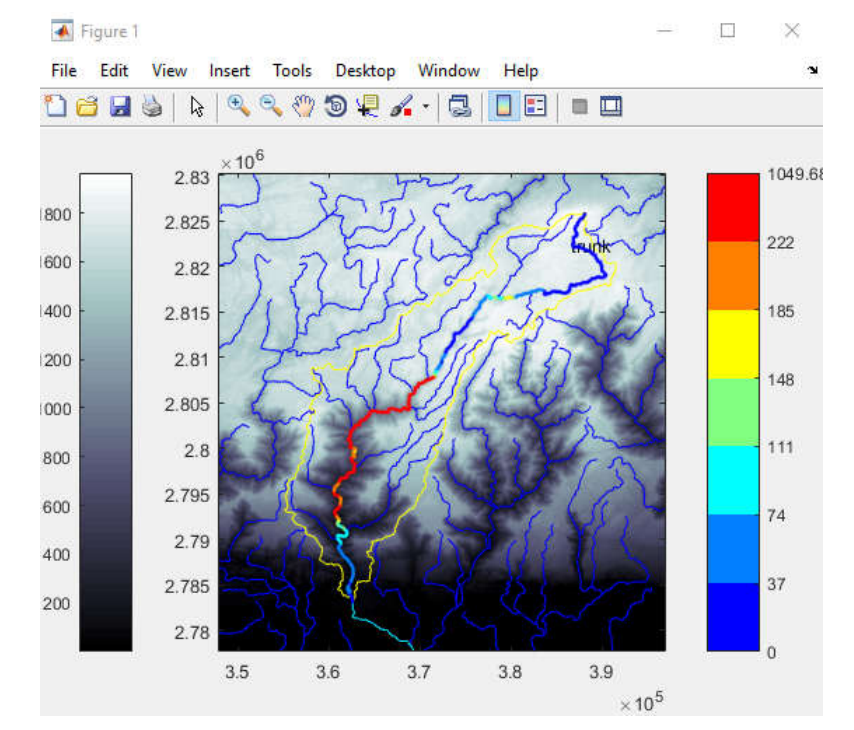

## iii) enter the channel name in single inverted comma :

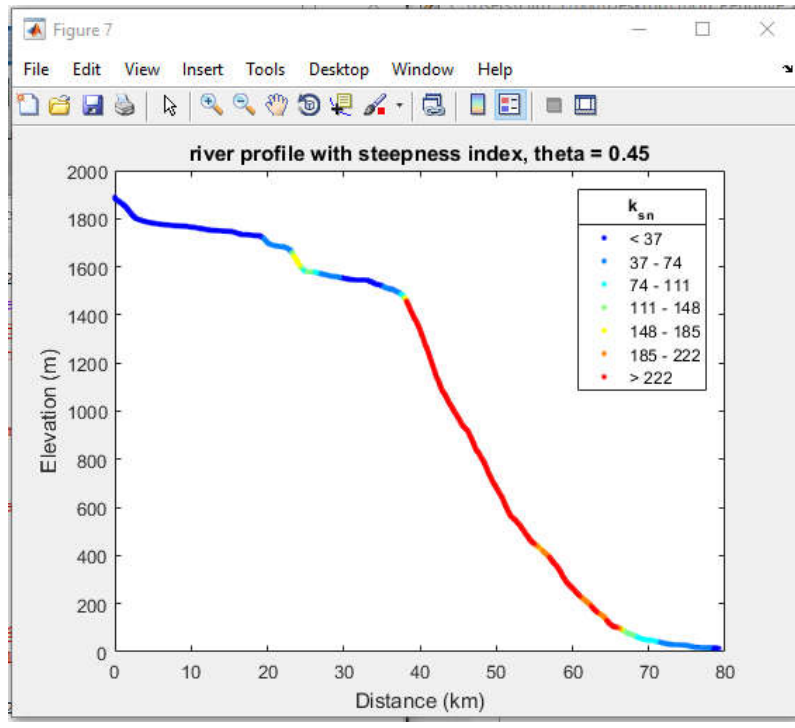

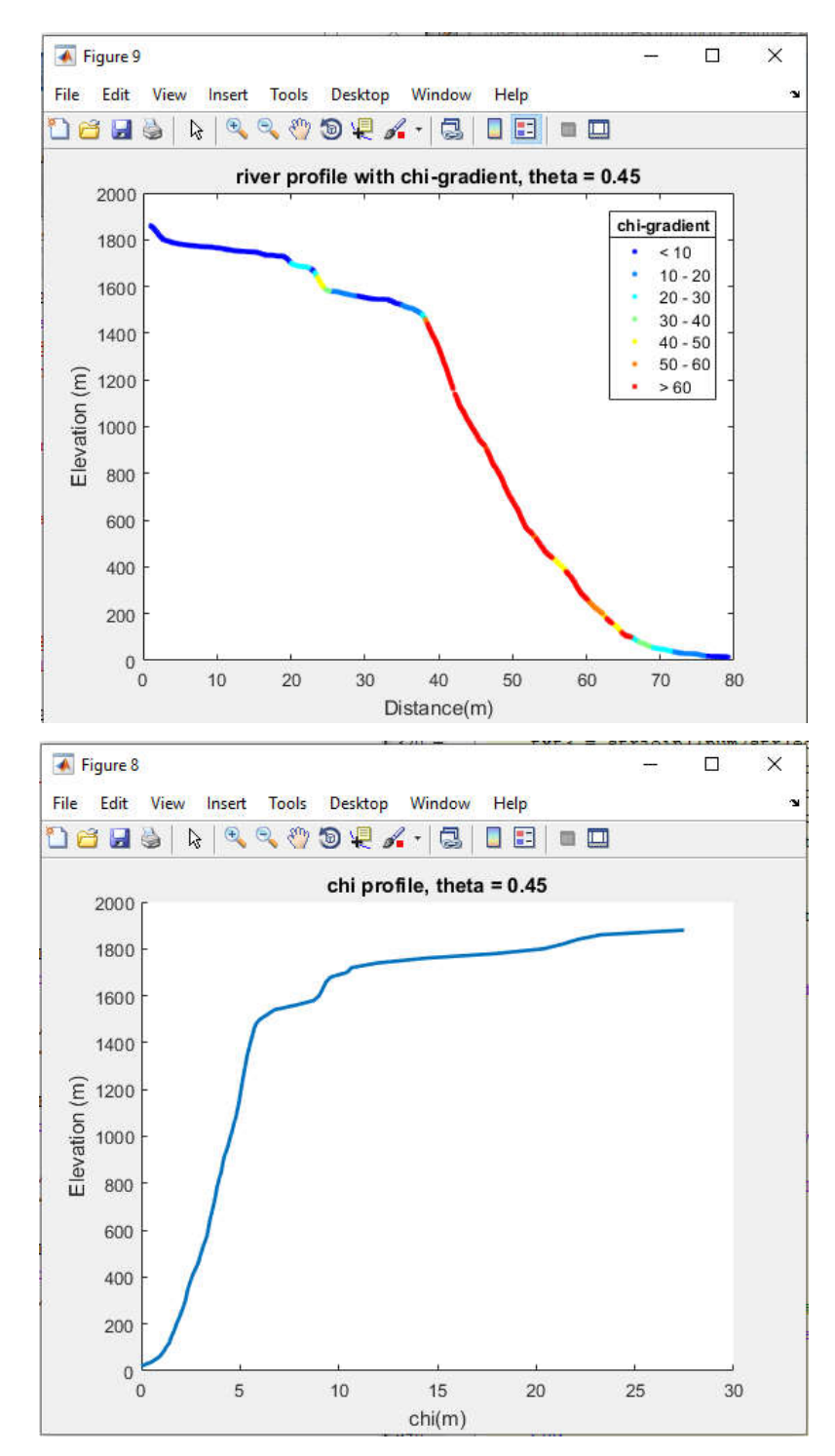

iv) do you want select another channel (1/0):

Note: The  $k_{sn}$  values which falls within the desired basin boundaries are only reliable because they are being estimated for the respective accumulation area (which covers the entire basin area).

#### (C-5) Swath Profile

## swath\_profiler('filename', 10)

e.g. >>swath\_profiler('umiam\_', 10)

Input: 'filename' and 'swath width' in km

- i) for swath profile from DEM, enter "1" OR for precipitation data enter "0" :1
- ii) for pre-defined swath line, enter "1" OR for manual input in figure(1), enter "0" :'swath\_umiam'

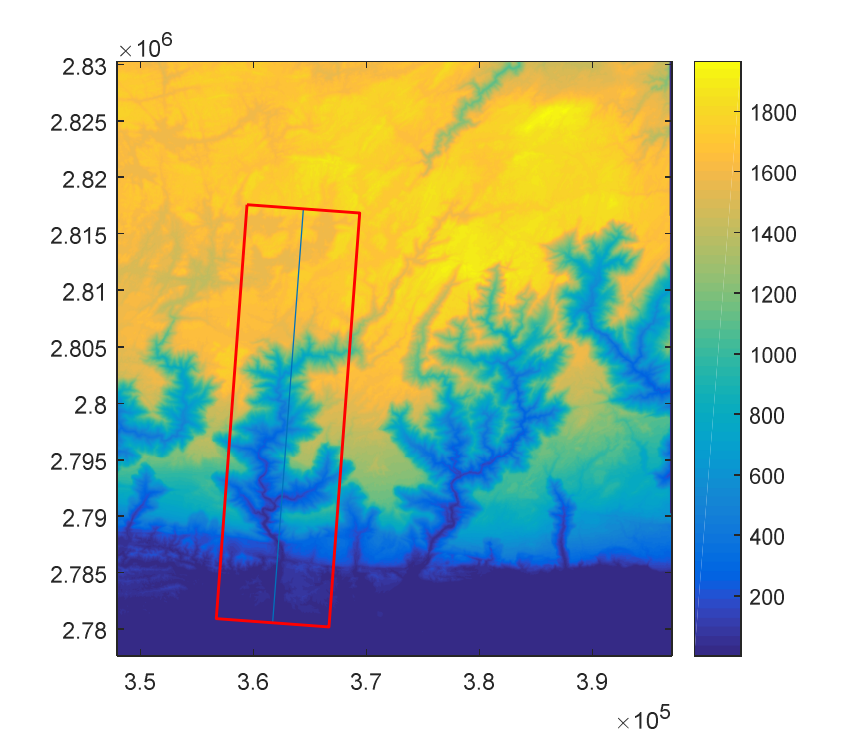

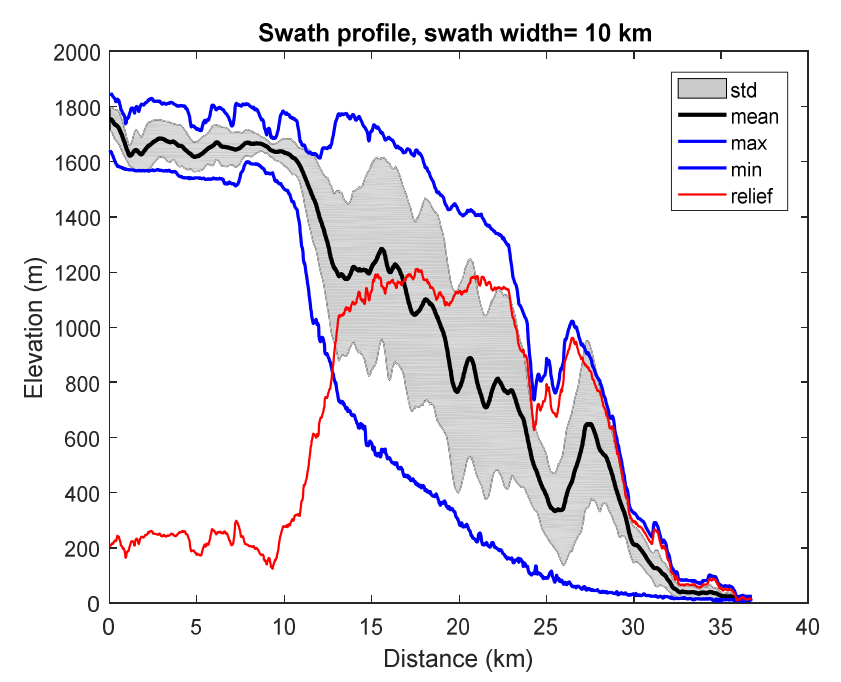

i) for swath profile from DEM, enter "1" OR for precipitation data enter "0" :0

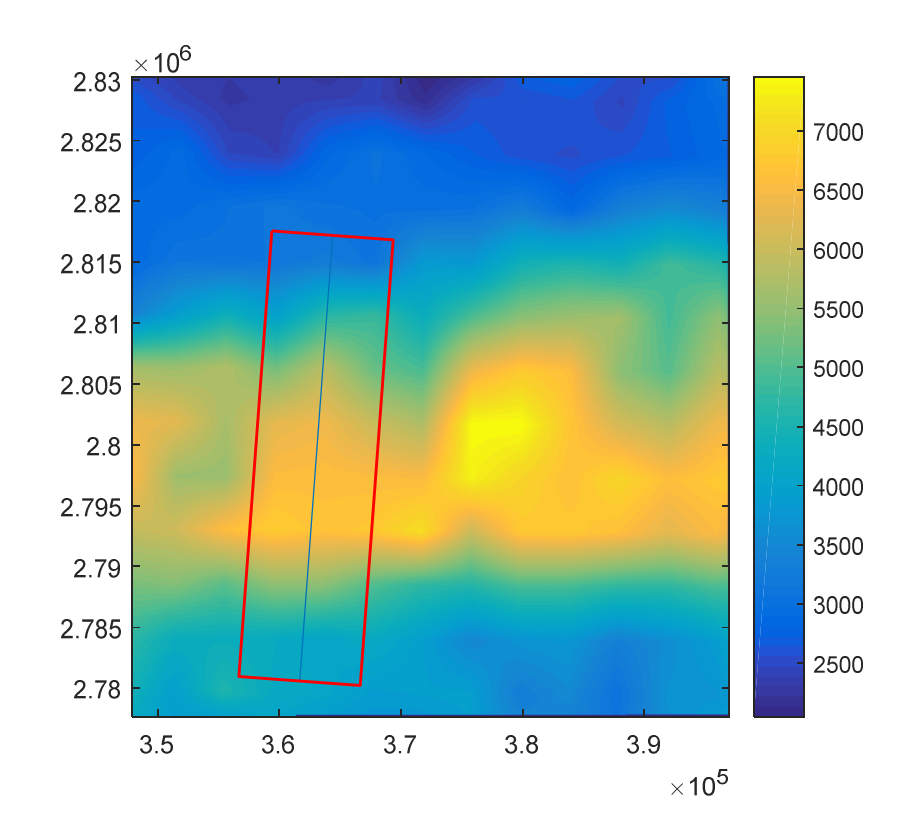

ii) for pre-defined swath line, enter "1" OR for manual input in figure(1), enter "0" : 'swath\_umiam'

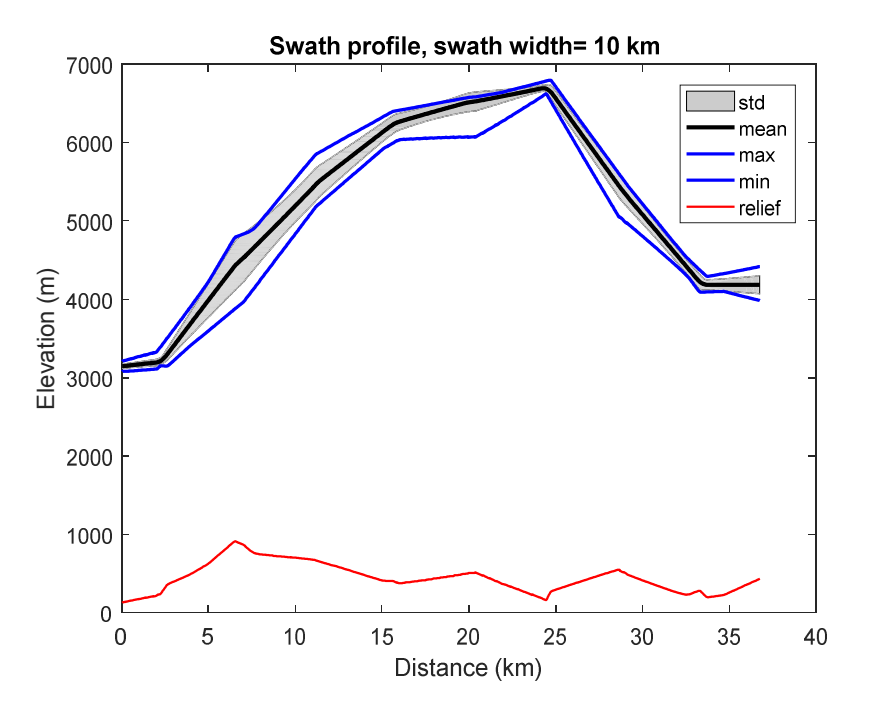

## **III-Transient profiler**

## (C-6) Theta reference estimator (Optional)

Keep the reference .shp file in the shapefiles folder. You can give drainage divide (boundary) as reference file.

#### theta\_calculator('filename', 'ref\_filename')

#### e.g. >>theta\_calculator('umiam\_','umiam\_pour\_pt')

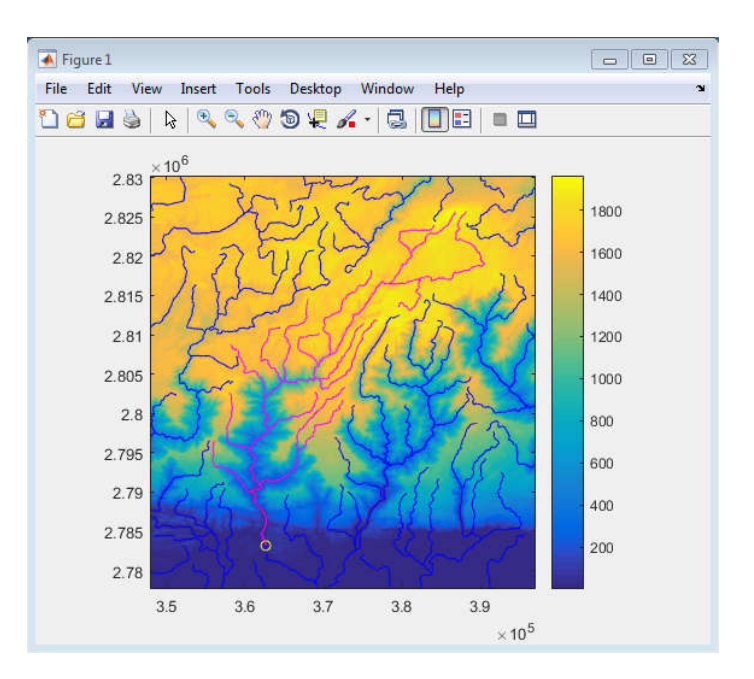

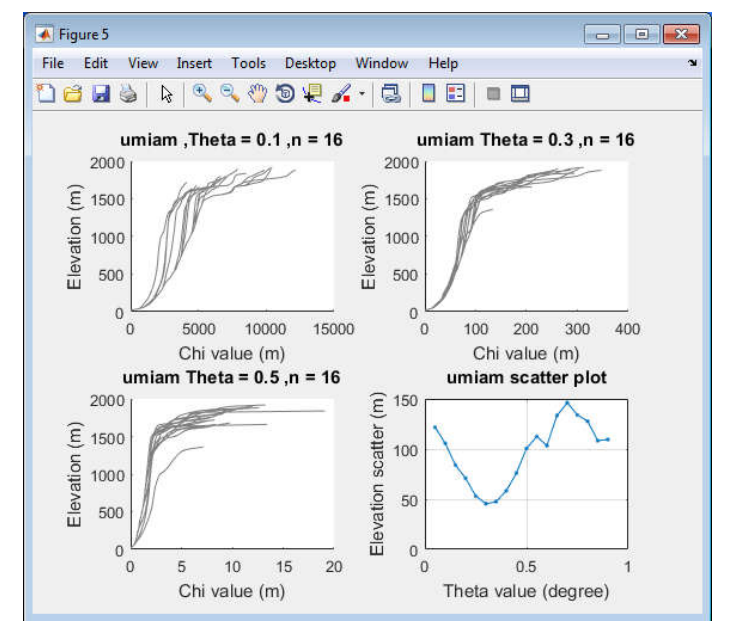

## theta\_calculator\_pick('dem\_filename','ref\_filename')

## e.g. >>theta\_calculator\_pick('umiam\_','umiam\_pour\_pt')

- v) enter the number of channel that are being considered :16
- vi) select channel from the figure (1) by clicking near the river head...

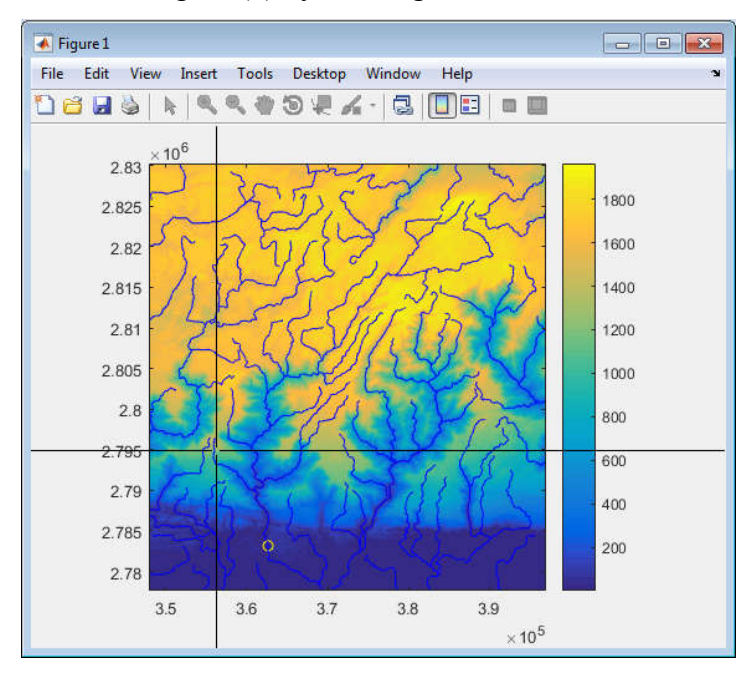

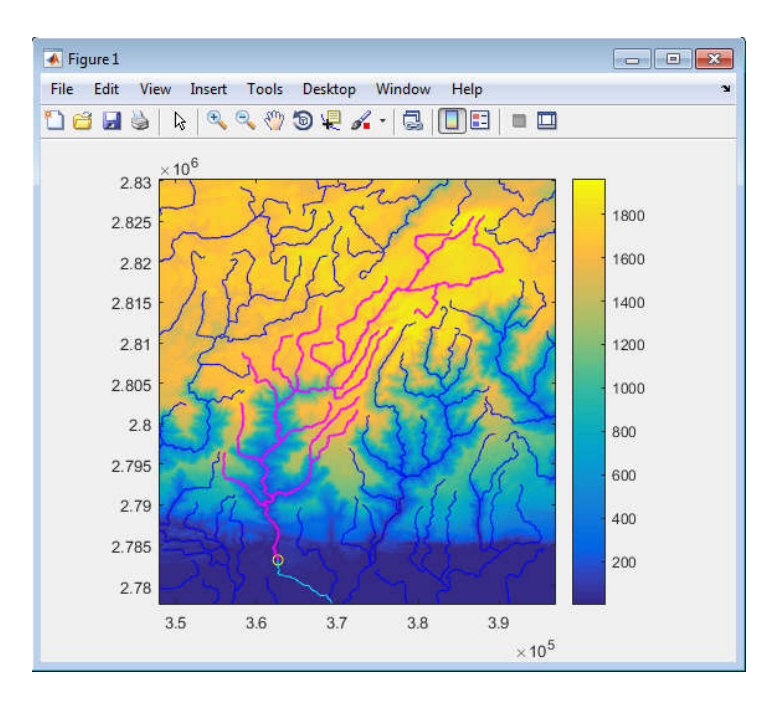

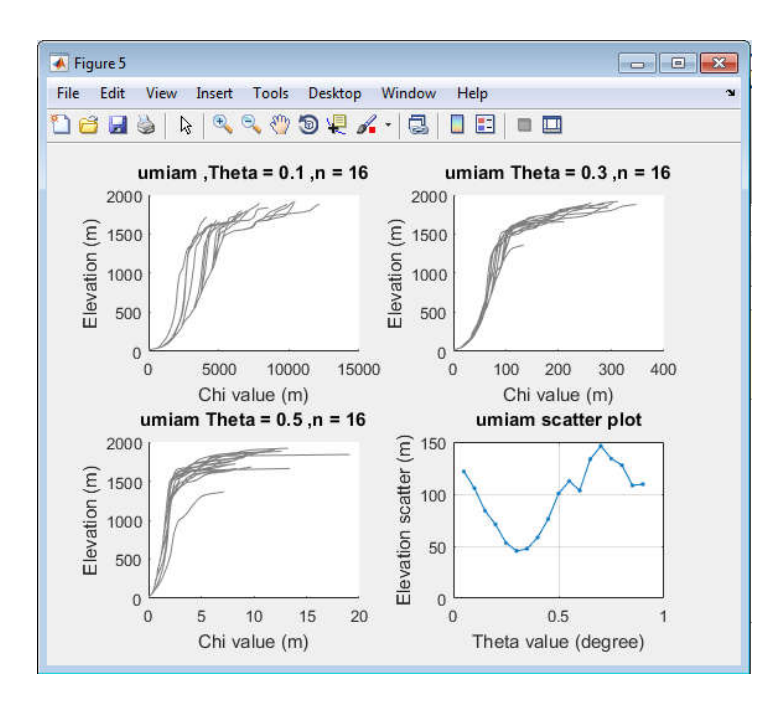

## (C-7) Steepness index (ksn) analysis

## (C-7.1) ksn map generation (regional map)

The steepness indices are being automatically calculated for each channel while running the 'profile51\_batch\_mod' code at the reference theta mentioned in the 'run\_paraeters.txt' file. For visualization and plotting purposes, run the following code with the given soothing window;

## ksnpoint2line\_shp\_map('dem\_name','ref\_name',smooth\_wind)

## e.g. >> ksnpoint2line\_shp\_map('umiam\_','umiam\_divide',10)

Note: The  $k_{sn}$  values which falls within the basin boundaries are only reliable because they are being estimated for the respective accumulation area (which covers the entire basin area).

For recalculating the theta  $k_{sn}$  at different reference theta, first modify the 'run\_parameters.txt' and run the 'profile51\_batch\_mod' code again.

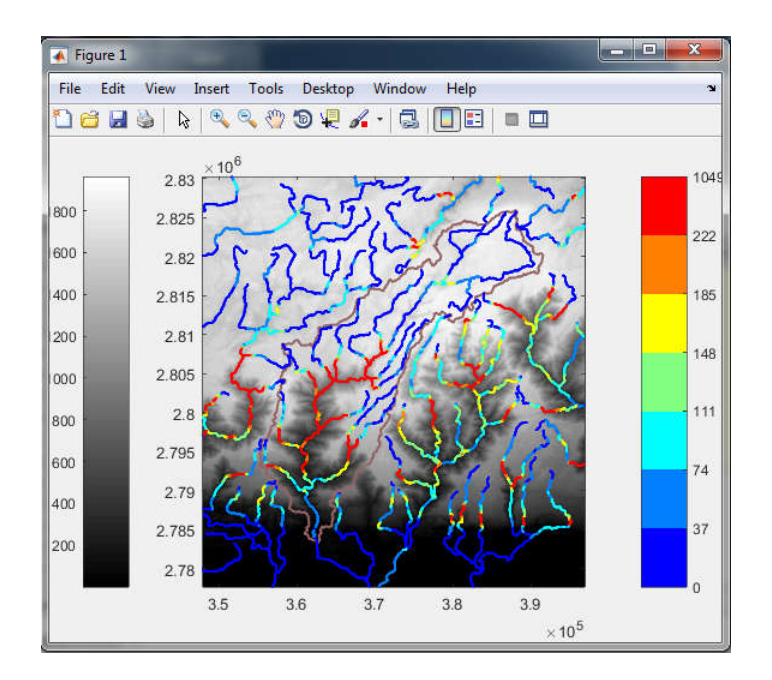

**Output files:** 'ksn\_shapefile' would be created inside the 'shapefile' directory which can be used in a GIS platform.

## (C-7.2) ksn regression parameters

Steepness index for the segment of channel via regression

ksn\_regress\_analysis('dem\_name','divide\_name','ref\_name',Theta\_ref)

e.g. >>ksn\_regress\_analysis('umiam\_','umiam\_divide','dauki\_fault',0.45)

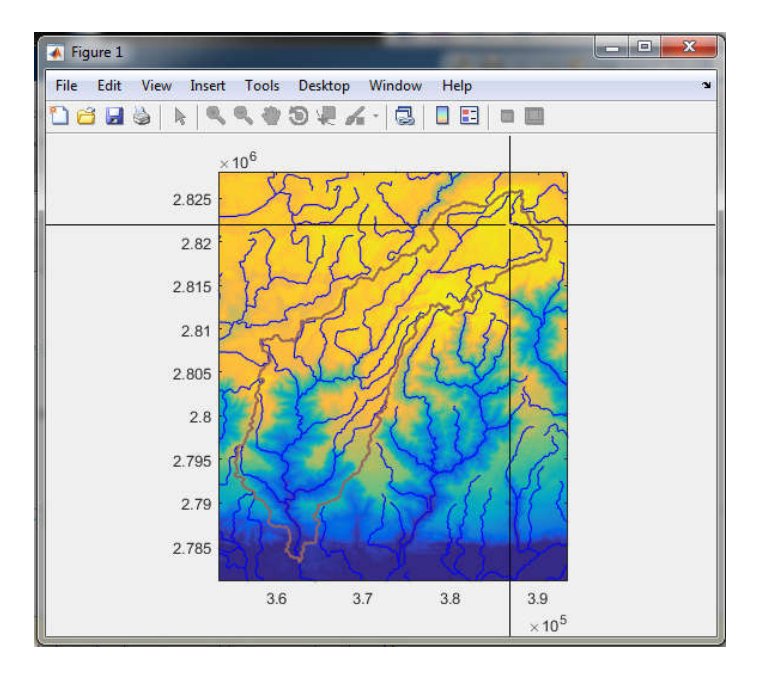

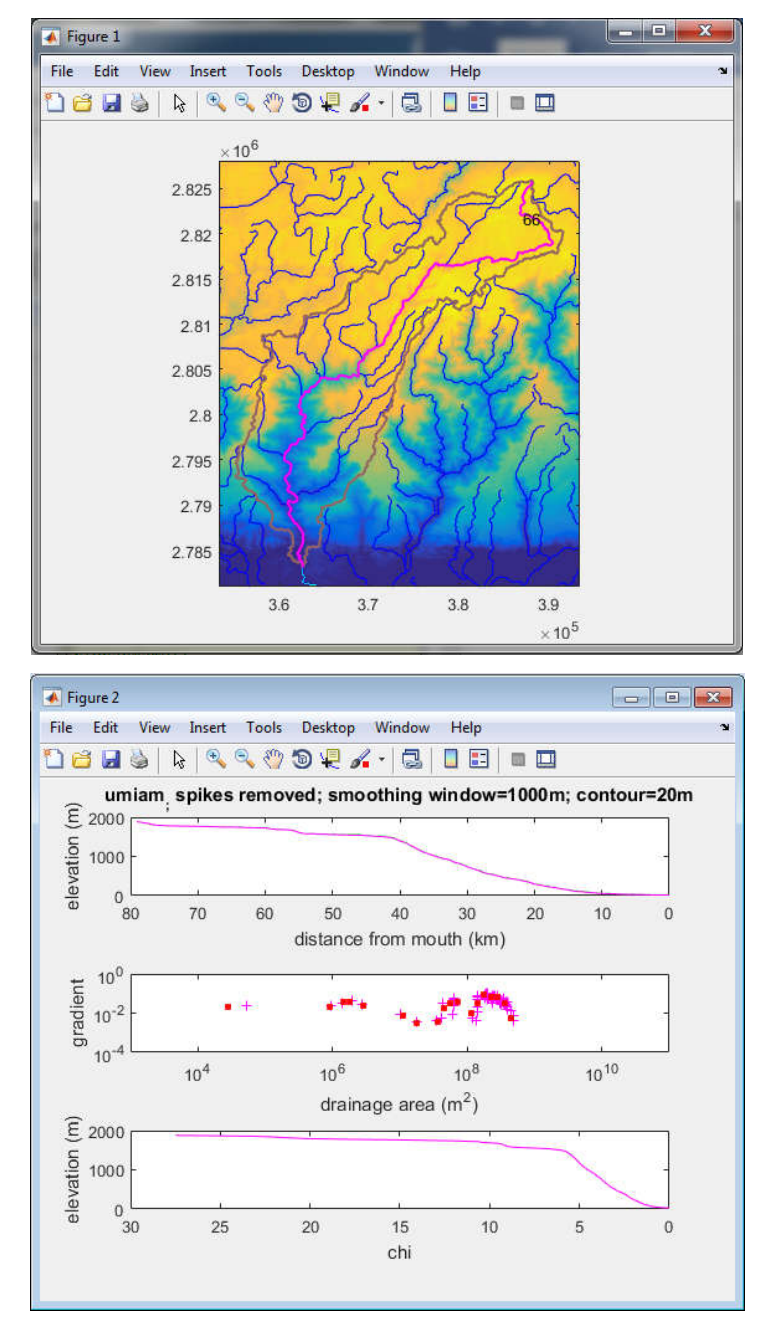

vii)select channel from the figure (1) by clicking near the river head...

- viii) From which plot would you like to pick regression limits? (or enter "d" for manual input)
  - a) logS-logA (fig2 plot3); b) long profile (fig2 plot1); c) Chi(distance) : b
- ix) Include Click on LEFT (max dfm) then RIGHT (min dfm) bounds for regression from STREAM PROFILE (fig2, plot 1)

Regress bounds must include at least 3 data points -- crosses on LOG(S)-LOG(A) PLOT...

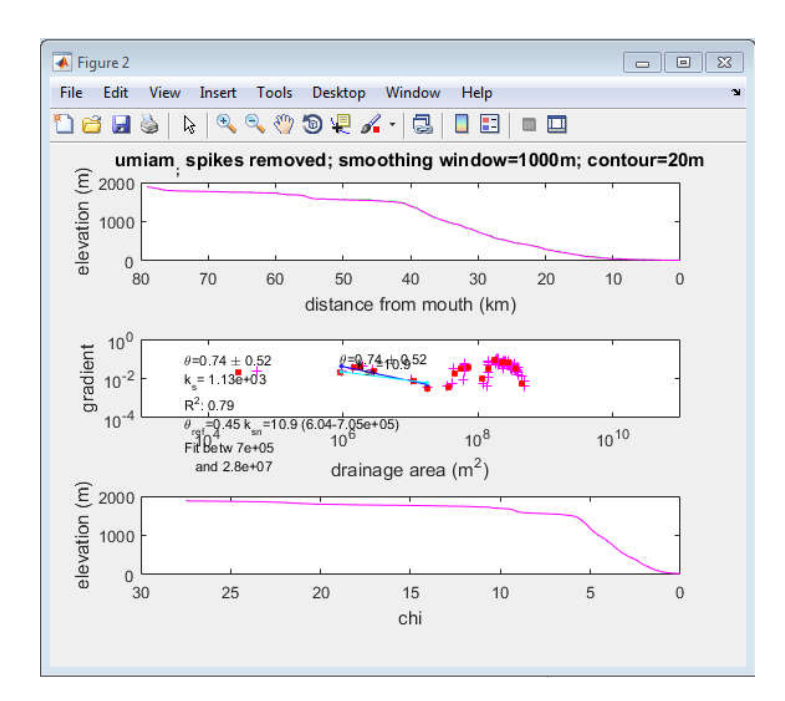

x) do you want to keep the regress value (y) or reselect regression range (n) :
 (y/n).... y

If 'n', it will go to step (iii) and start freshly.

xi) do you want another S-A regression : (y/n).... n

If 'y', it will go to step (iii) and ask the for another regression range

- xii)Click the upper left corner to locate temporary parameter text.
- xiii) do you want to go for another channel : (y/n).... **n**

If 'y', return to figure (1) and repeat the steps from (i) to (vii) for another channel selection.

Output files: S-A regression plots, S-A regress mat files and figure with selected channel

#### (C-8) Paleo-channel reconstruction

The paleo-base level of any transient state river can be reconstructed based on the scaling parameters (steepness and concavity index) of relict reach which assumed as representative of previous uplift-erosion setting. The geomorphic and hydrological variation at a smaller drainage area can lead to the great variation in steepness index ( $k_{sn}$ ) (Clark et al., 2005; Wobus et al., 2006; Gallen et. al., 2013). To avoid such complication, channel steepness indices ( $k_{sn}$ ) were normalized using the mean concavity ( $\theta_{ref}$ ) of all the identified relict reaches. The function mention below can be used to analyse the channels having relict

reaches and estimate the  $\theta_{ref}$ . The selected regression segment should be within the relict reach and contain significant number of data points.

(C-8.1) Mean theta estimation

theta\_mean\_relict\_pick('dem\_name', 'divide\_name','ref\_name',Theta\_ref)

#### e.g. >>theta\_mean\_relict\_pick('umiam\_','umiam\_divide', 'umiam\_divide',0.45)

(The steps are similar with the steps involve in '5.1. ksn regression parameters')

- i) select channel from the figure (1) by clicking near the river head
- ii) From which plot would you like to pick regression limits? (or enter "d" for manual input)
- a) logS-logA (fig2 plot3); b) long profile (fig2 plot1); c) Chi(distance) : a

Click on minimum THEN maximum bounds for drainage area from LOG(S)-LOG(A) PLOT (fig2, plot 3)

Include at least 3 data points -- crosses on LOG(S)-LOG(A) PLOT

- iii) do you want to keep the regress value (y) or reselect regression range (n) : (y/n)....
- iv) do you want to go for another channel : (y/n)....

[Repeat step (i) to (v) until all the relict reaches are covered]

**Output file:** mat files containing SA regress parameters of relict reaches will be produced and the estimated mean theta will be shown in the command window. The mean theta will be latter used as theta\_ref for the reconstruction of paleo-base level.

(C-8.2) Paleo-base level reconstruction

Once the mean theta has calculated, the paleo-base level can be reconstructed using the following matlab function,

#### profile\_reconstruct('dem\_name','divide\_name','ref\_name',Theta\_ref)

#### e.g. >>profile\_reconstruct('umiam\_','umiam\_divide', 'umiam\_divide',0.3)

(The steps are similar with the steps involve in '5.1. ksn regression parameters')

i) select channel from the figure (1) by clicking near the river head

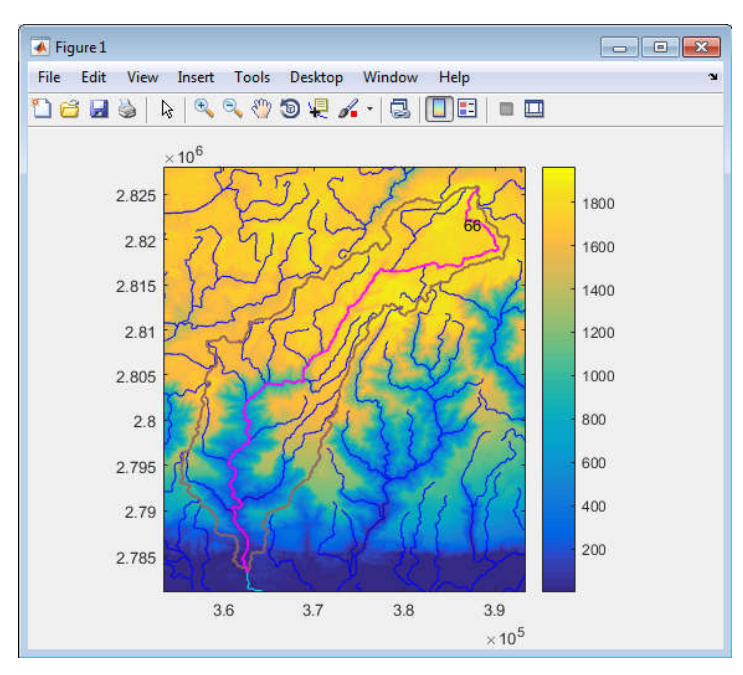

- a) logS-logA (fig2 plot3); b) long profile (fig2 plot1); c) Chi(distance); (fig3 plot2): a
- ii) Click on minimum THEN maximum bounds for drainage area from LOG(S)-LOG(A) PLOT (fig2, plot 3)
   Include at least 3 data points -- crosses on LOG(S)-LOG(A) PLOT
   Click the upper left corner to locate temporary parameter text.
- iii) do you want to perform the reconstruction (y) or go for reselect the relict segment(n): (y/n)....y

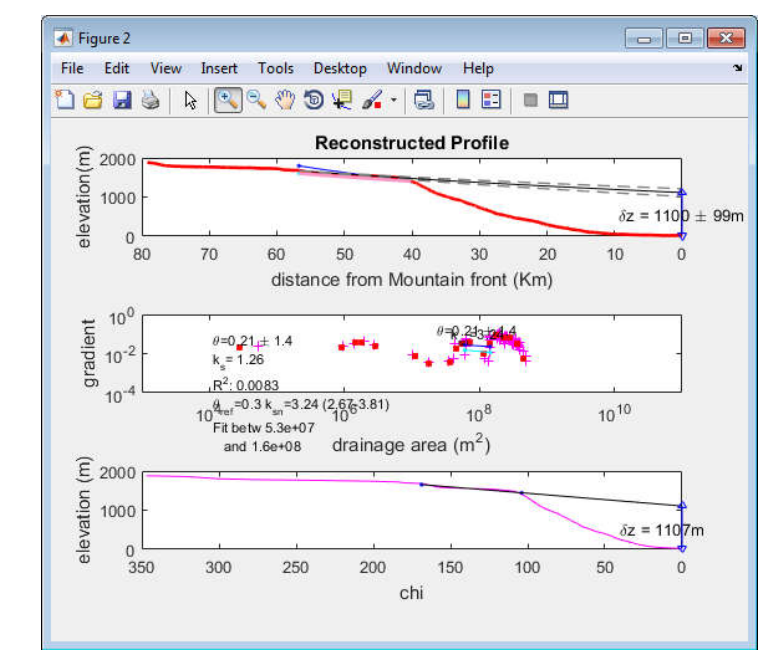

- iv) do you want another S-A regression : (y/n)....n
- v) Mark points on long profile? (y/n)....

vi) a) logS-logA (fig2 plot 3); b) long profile (fig2 plot1); c) logS-dfm (fig3 plot 2):b

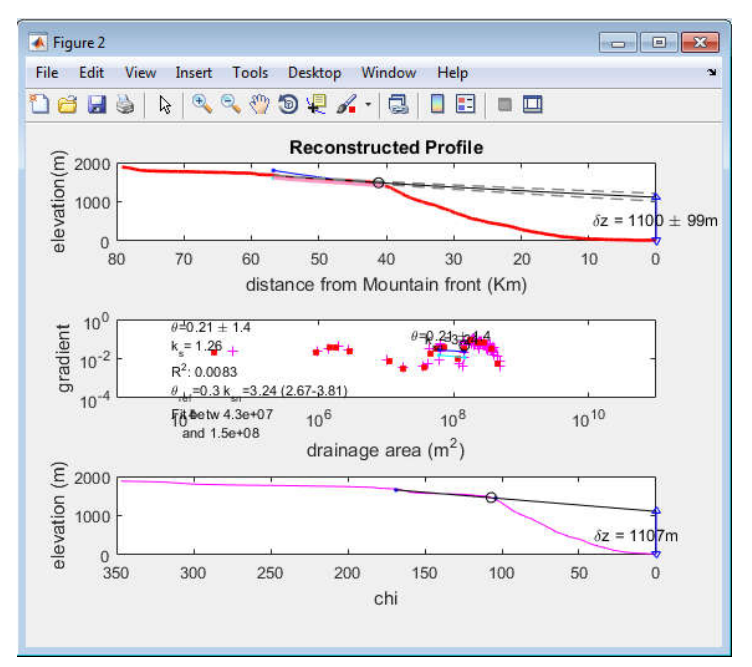

- vii) Classify this point? (y/n) ....
- viii) Major Knick; 2) Minor Knick; 3) Start of Steep Sect.; 4) End of Steep Sect.; 5)Other? 1
- ix) Mark another point? (y/n)....n
- x) select another channel selection : (y/n).... **n**

## (C-9) Knickpoint retreat model (Celerity model)

(C-9.1) Knickpoint identification

% listing the observed knickpoints

knick\_selector4celerity ('dem\_filename','divide\_filename', 'ref\_filename')

#### >>knick\_selector4celerity ('umiam\_','umiam\_divide', 'dauki\_fault')

ii) select Trunk channel for reference from the figure (1) by clicking near to the channel head...

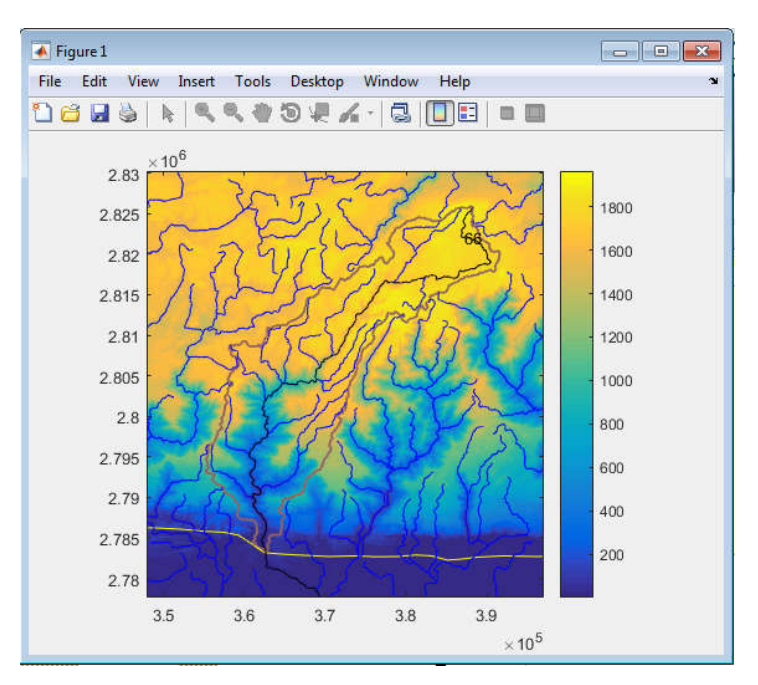

iii) select channel from the figure (1) by clicking near the river head...

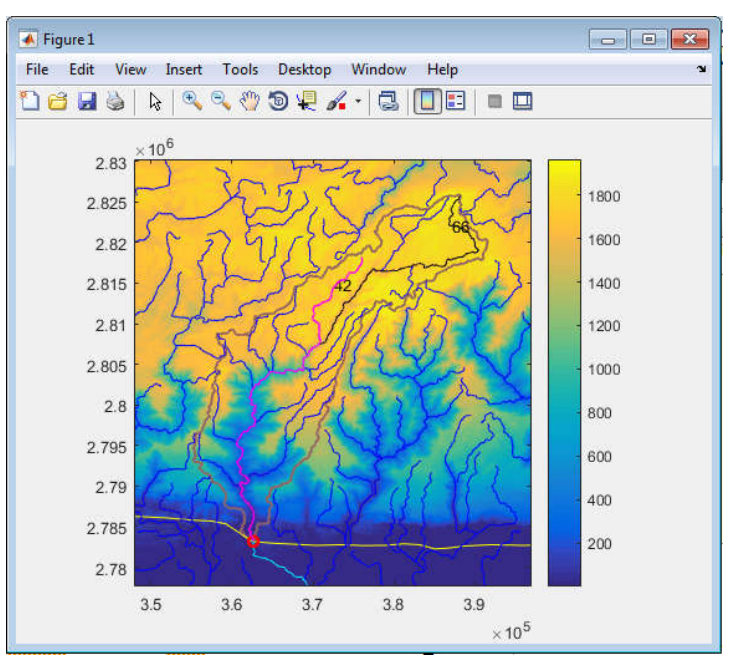

- iv) Mark points on long profile? (y/n)....
- v) From which plot would you like to mark points?
  - a) logS-logA (fig2 plot 3); b) long profile (fig2 plot1); c) logS-dfm (fig3 plot 2):b

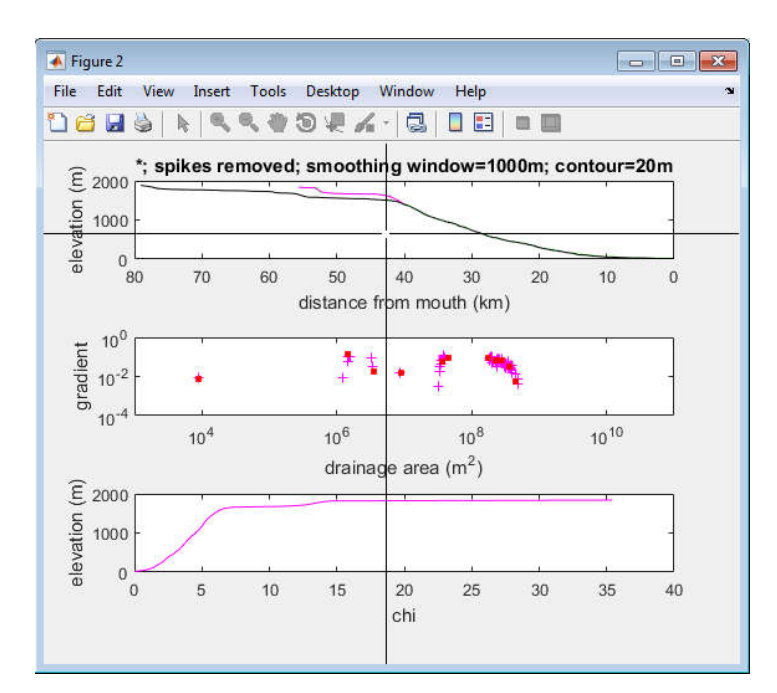

vi) Classify this point? (y/n)....

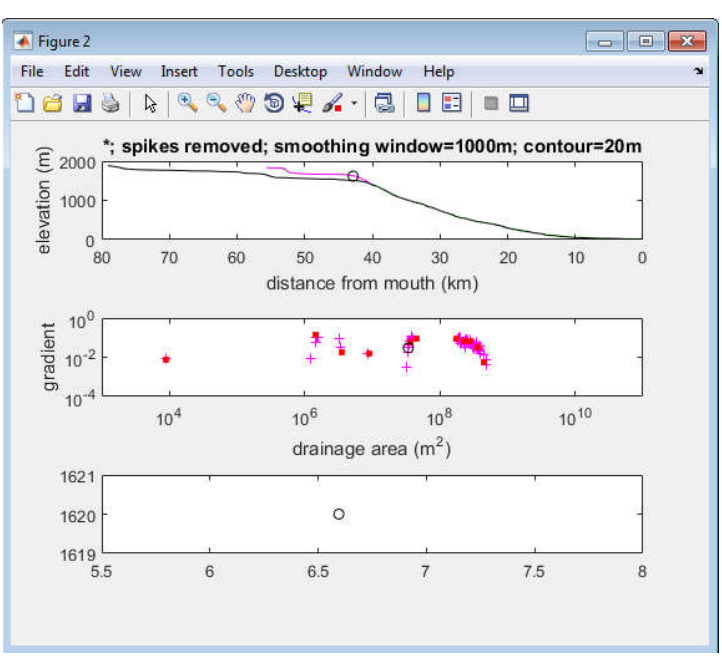

vii) How do you want to classify it?

- Major Knick; 2) Minor Knick; 3) Start of Steep Sect.; 4) End of Steep Sect.; 5) Other?1
- viii) Mark another point? (y/n)....n
- ix) select another channel selection : (y/n)....nselect another channel : (y/n).... n

(C-9.2) Celerity parameters estimator (Celerity Model)

% modify the input parameters and run directly

## celerity\_model('dem\_name\_',ref\_name')

## e.g. >>celerity\_model('umiam\_','dauki\_fault')

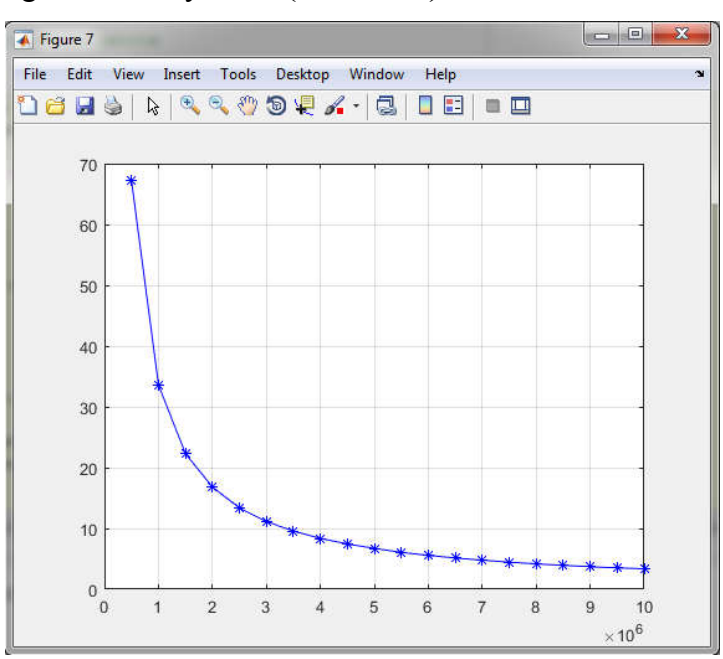

i) enter the age range for celerity run =  $(0.5:0.5:10)*10^{6}$ 

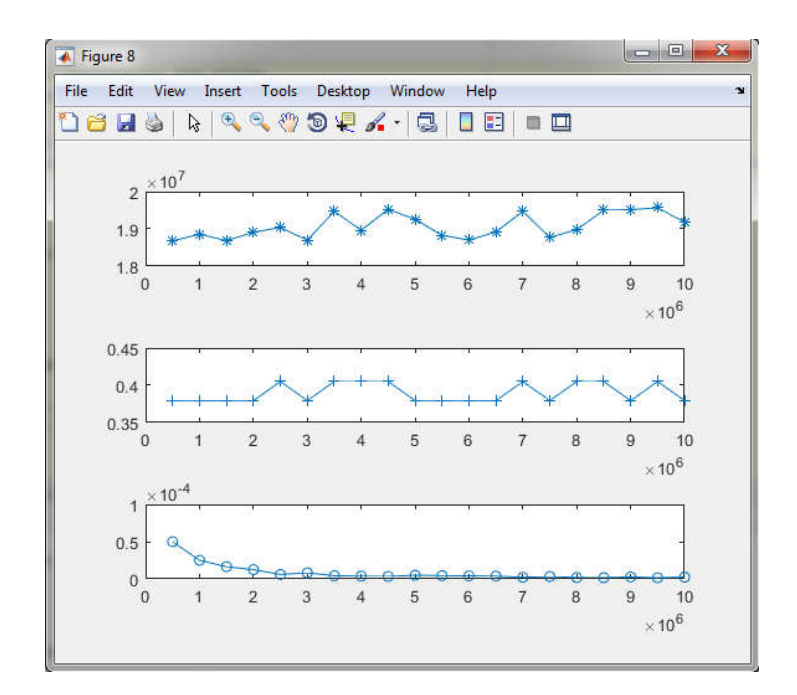

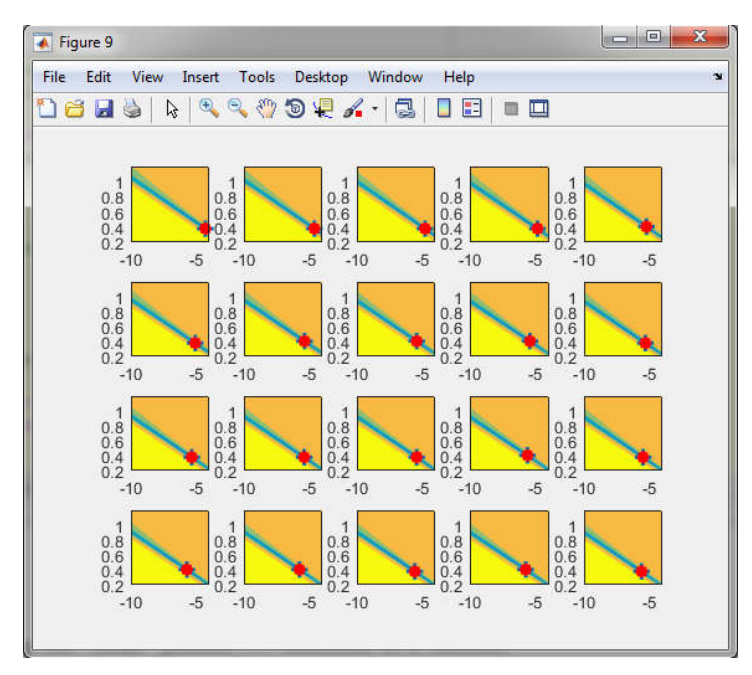

Output files: knickpoint retreat rate plot, misfit plot and m vs K parameters plot

(C-9.3) Celerity model for an age fit

celerity\_model\_age('umiam\_','dauki\_fault')

## e.g. >>celerity\_model\_age('umiam\_','dauki\_fault')

i) enter the age to the examine the observed vs modeled knickpoits = $4*10^{6}$ 

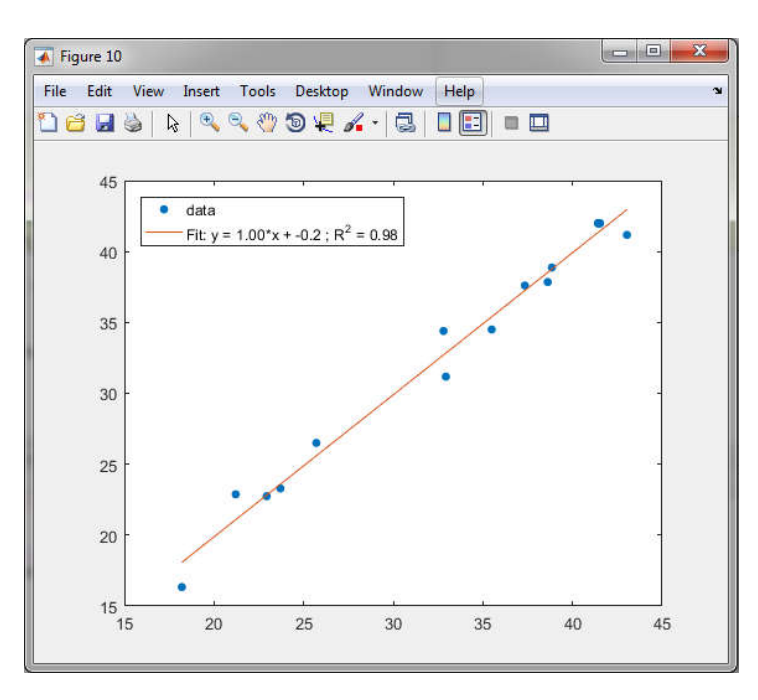

(C-9.4) GIF animation for Celerity Model for given age

celerity\_model\_GIF\_Map('dem\_name','divide\_name', 'ref\_name')

## e.g. >>celerity\_model\_GIF\_Map('umiam\_','umiam\_divide', 'dauki\_fault')

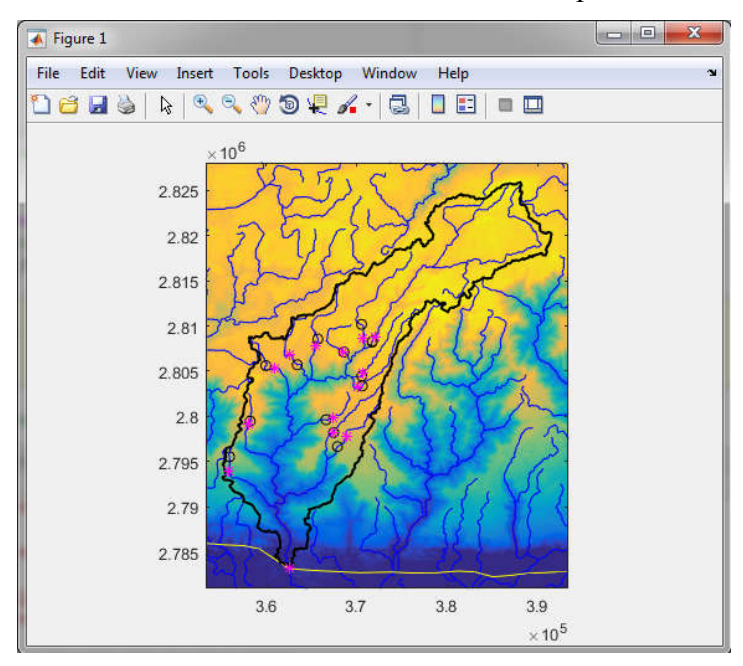

i) enter the age to the examine the observed vs modeledknickpoits  $=1.5*10^{6}$ 

#### (C-10) Spatial chimap generation

chimap\_generator('dem\_name', 'divide\_name', 'ref\_name')

## e.g. >>chimap\_generator('umiam\_', 'umiam\_divide', 'contour\_20')

x) Enter contour value OR enter "0" for confluence reference :20

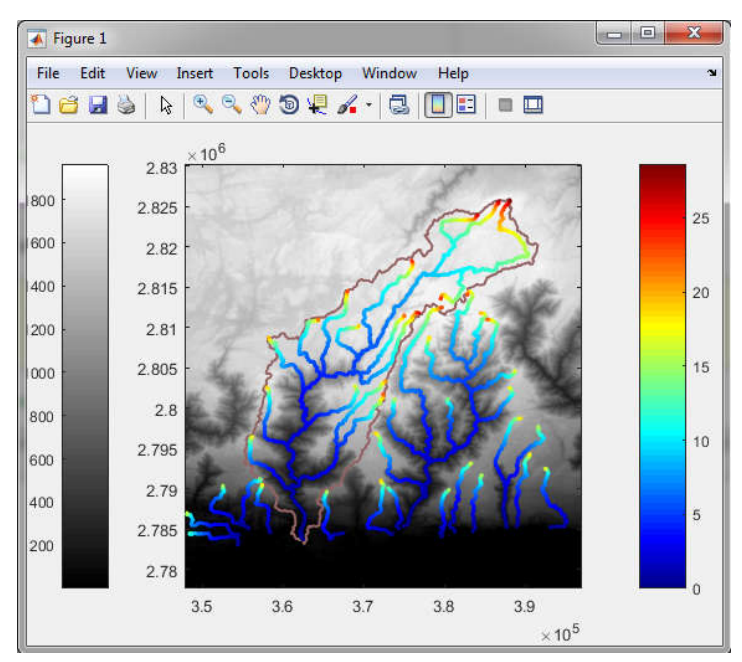

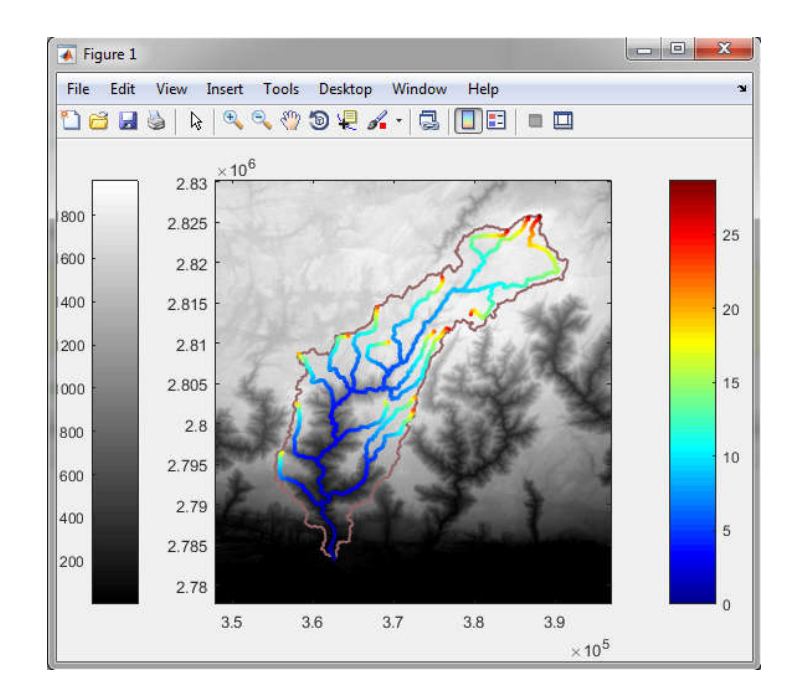

## e.g. >>chimap\_generator('umiam\_', 'umiam\_divide', 'umiam\_pour\_pt')

## (C-11) Miscellaneous functions

% data visualization

#### plot\_dem('dem\_name')

#### e.g. >>plot\_dem('umiam\_')

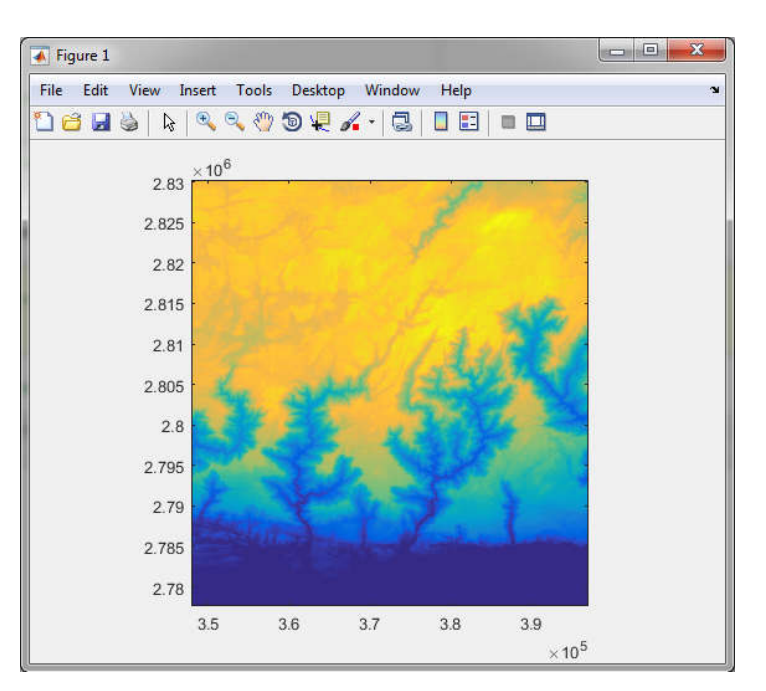

## plot\_divide('divide\_name')

## e.g. >>plot\_divide('umiam\_divide')

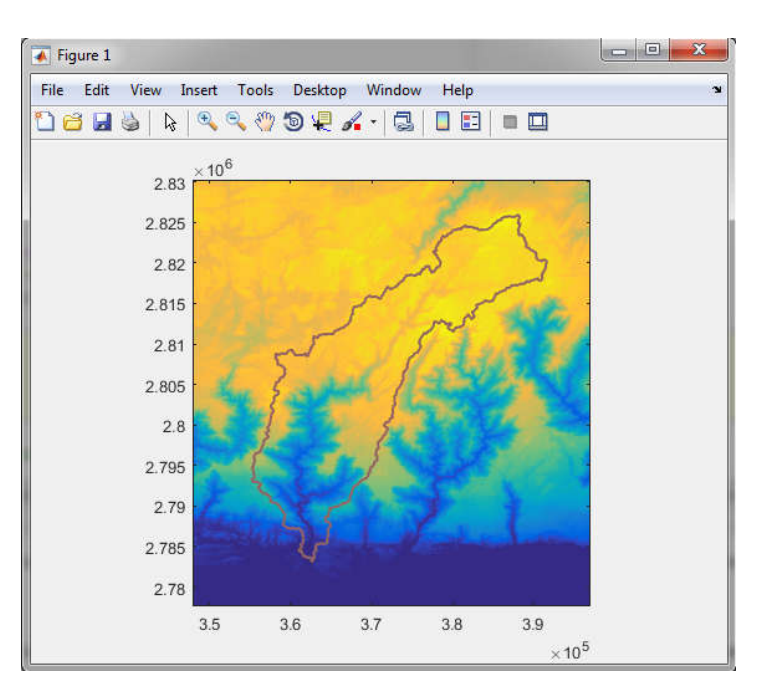

plot\_divide\_zoom('divide\_name')

e.g. >>plot\_divide\_zoom('umiam\_divide')

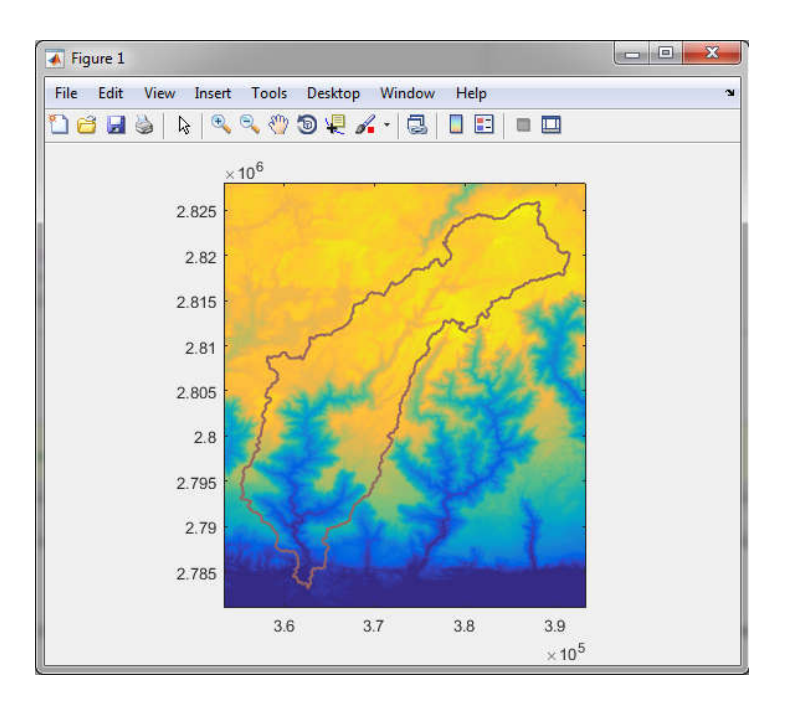

plot\_reference('ref\_name')

## e.g. >>plot\_reference('contour\_20')

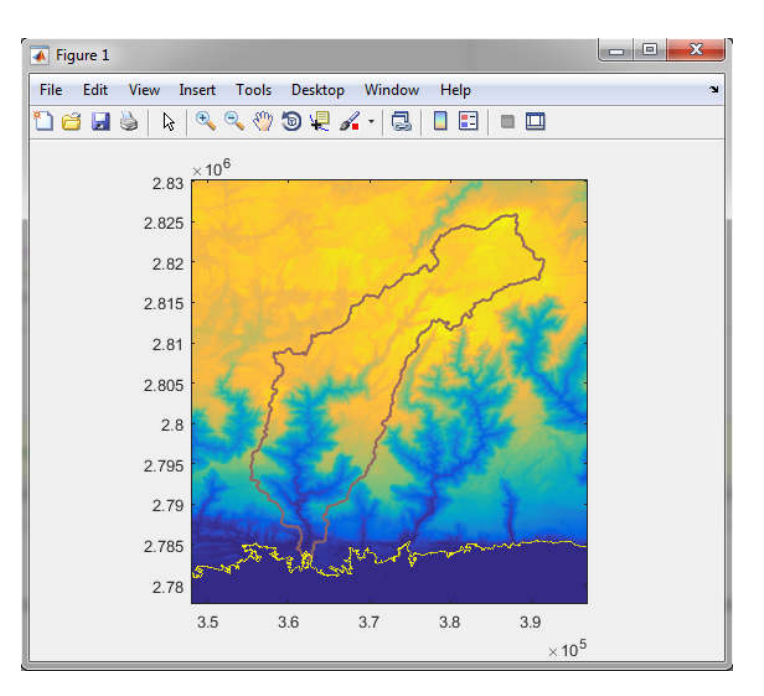

## plot\_drainage()

### e.g. >>plot\_drainage()

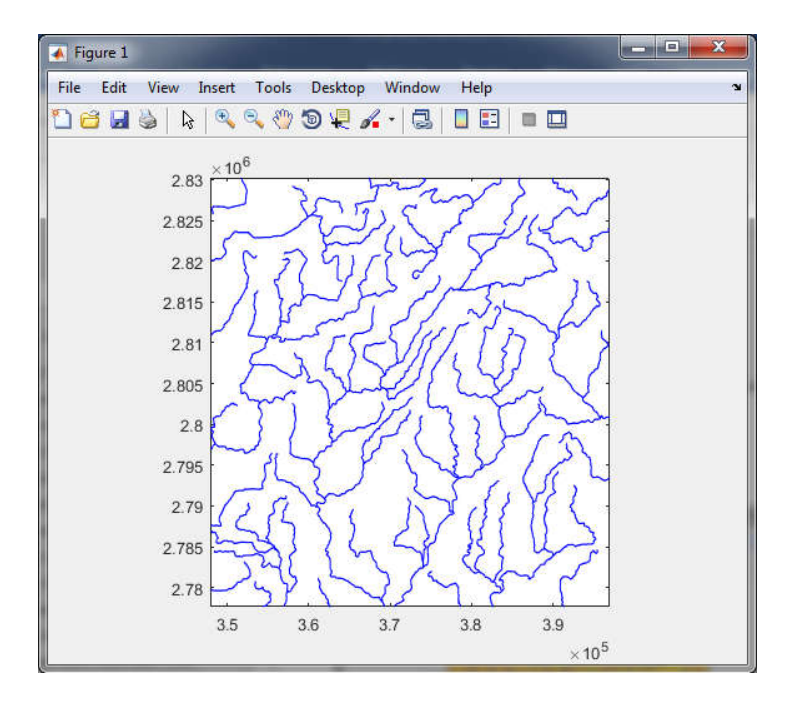

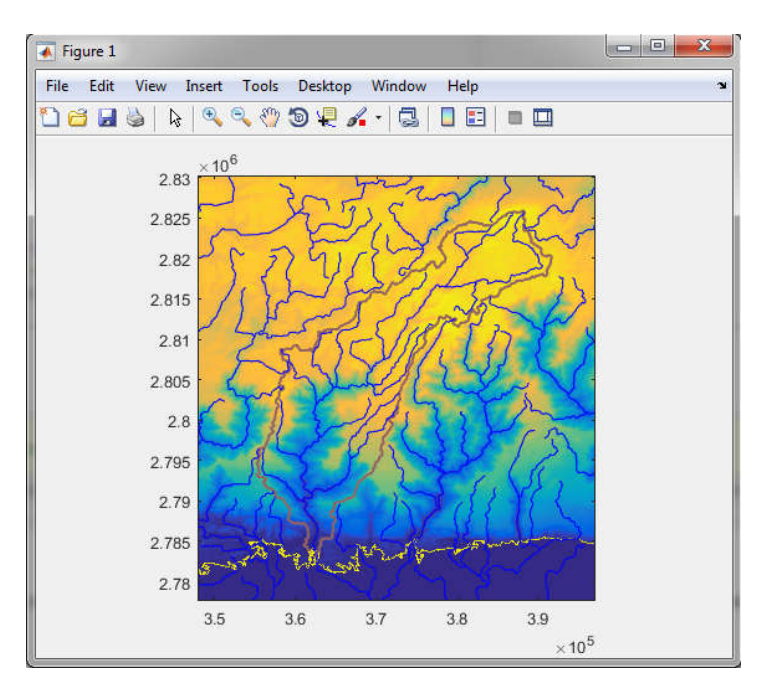

## plot\_drainage\_ref('ref\_name')

e.g. >>plot\_drainage\_ref('umiam\_pour\_pt')

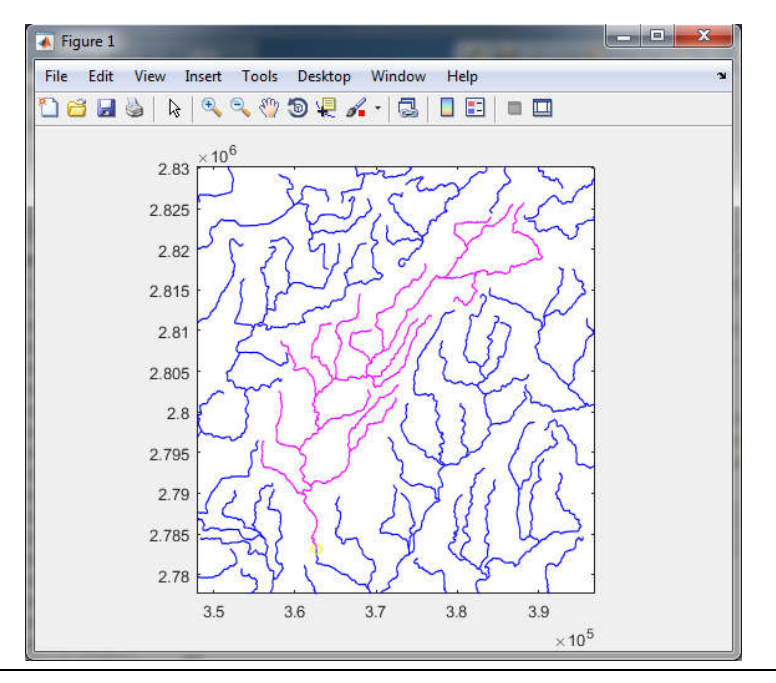

Point data to shapefile converter

For chimap:

chipoint2line\_shp('chimap\_pointdata.txt',smooth\_wind)

```
e.g. >>chipoint2line_shp('chimap_pointdata.txt',10)
```

For steepness map:

ksnpoint2line\_shp('ks\_pointdata.txt',smooth\_wind)

e.g. >>ksnpoint2line\_shp('umiam\_ks\_data.txt',10)